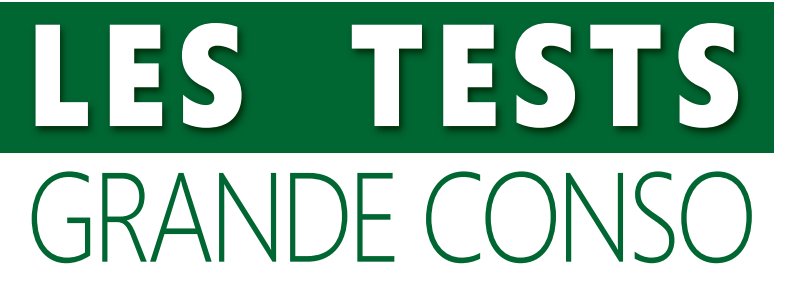

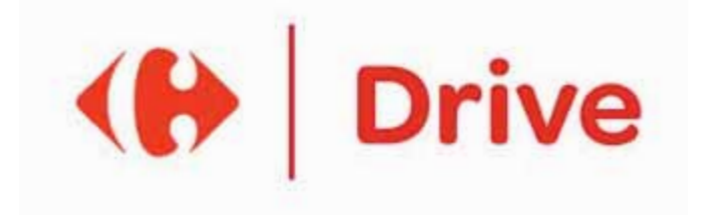

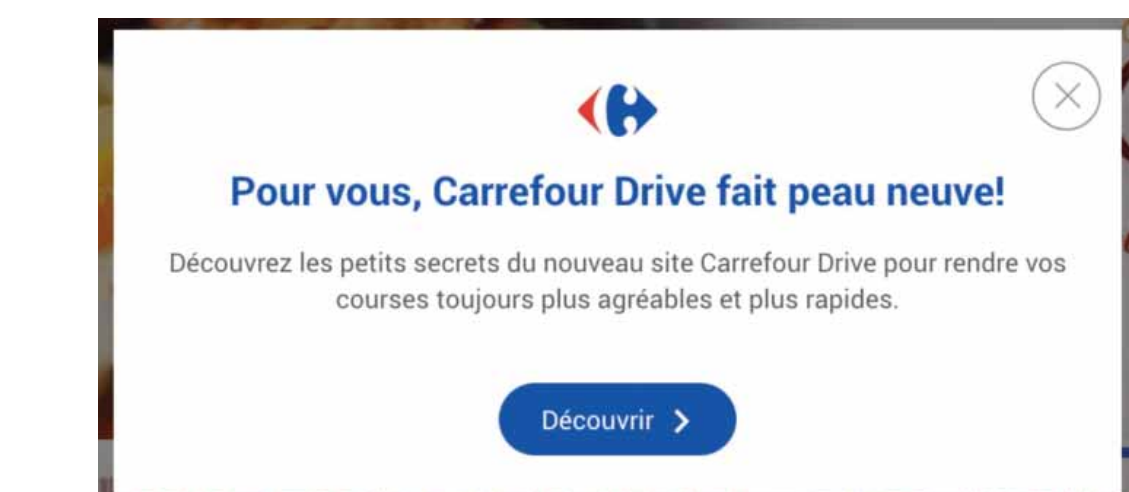

# La nouvelle interface Carrefour Drive

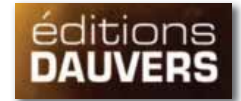

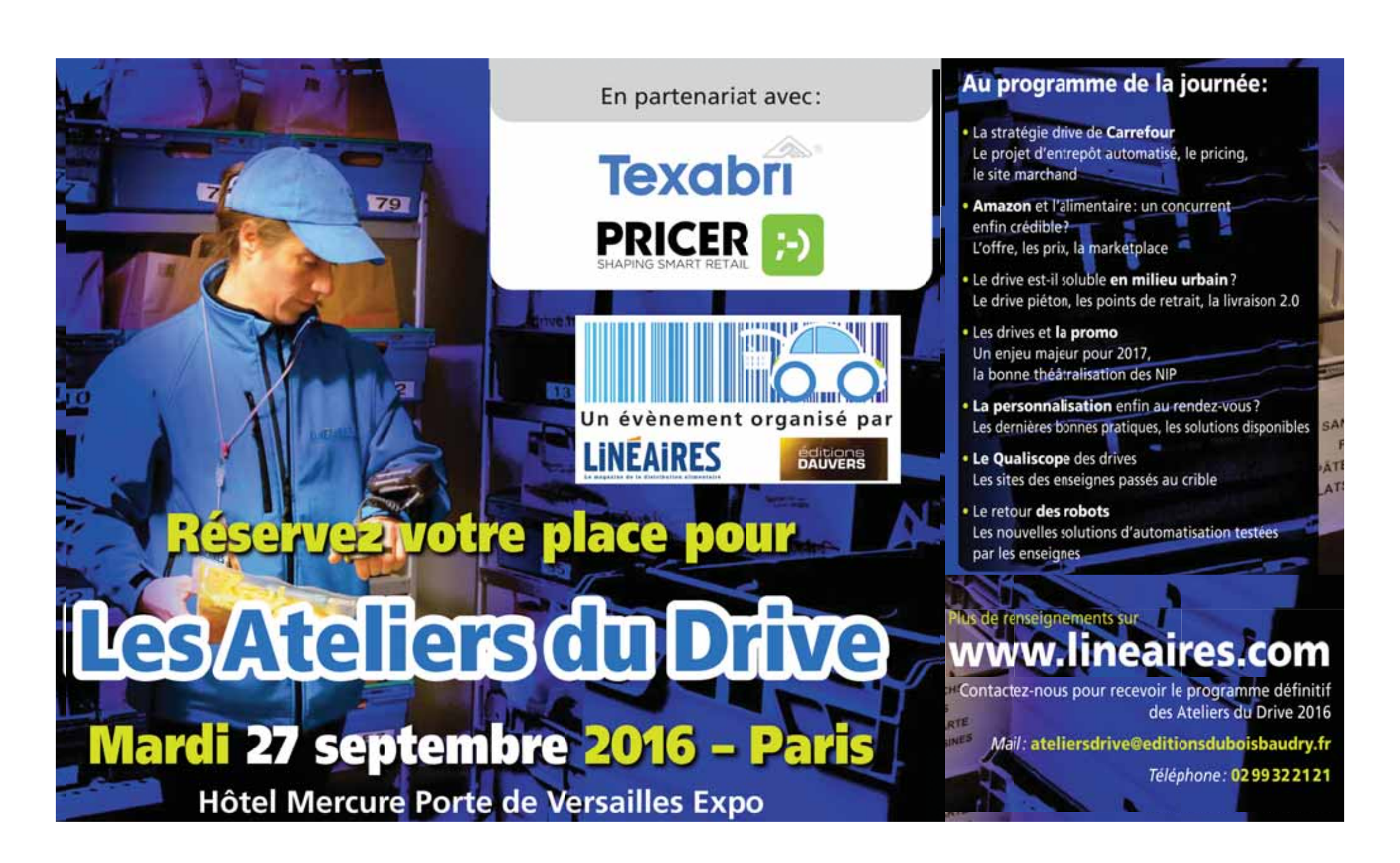

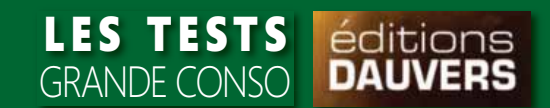

## LA PAGE D'ACCUEIL

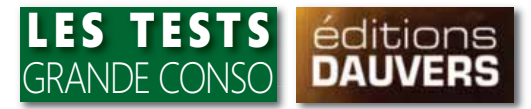

**Epurée (nombre de pictos et logos ont notamment disparu),** la nouvelle interface Carrefour Drive fait particulièrement ressortir l'offre et les quelques informations indispensables aux courses en ligne.

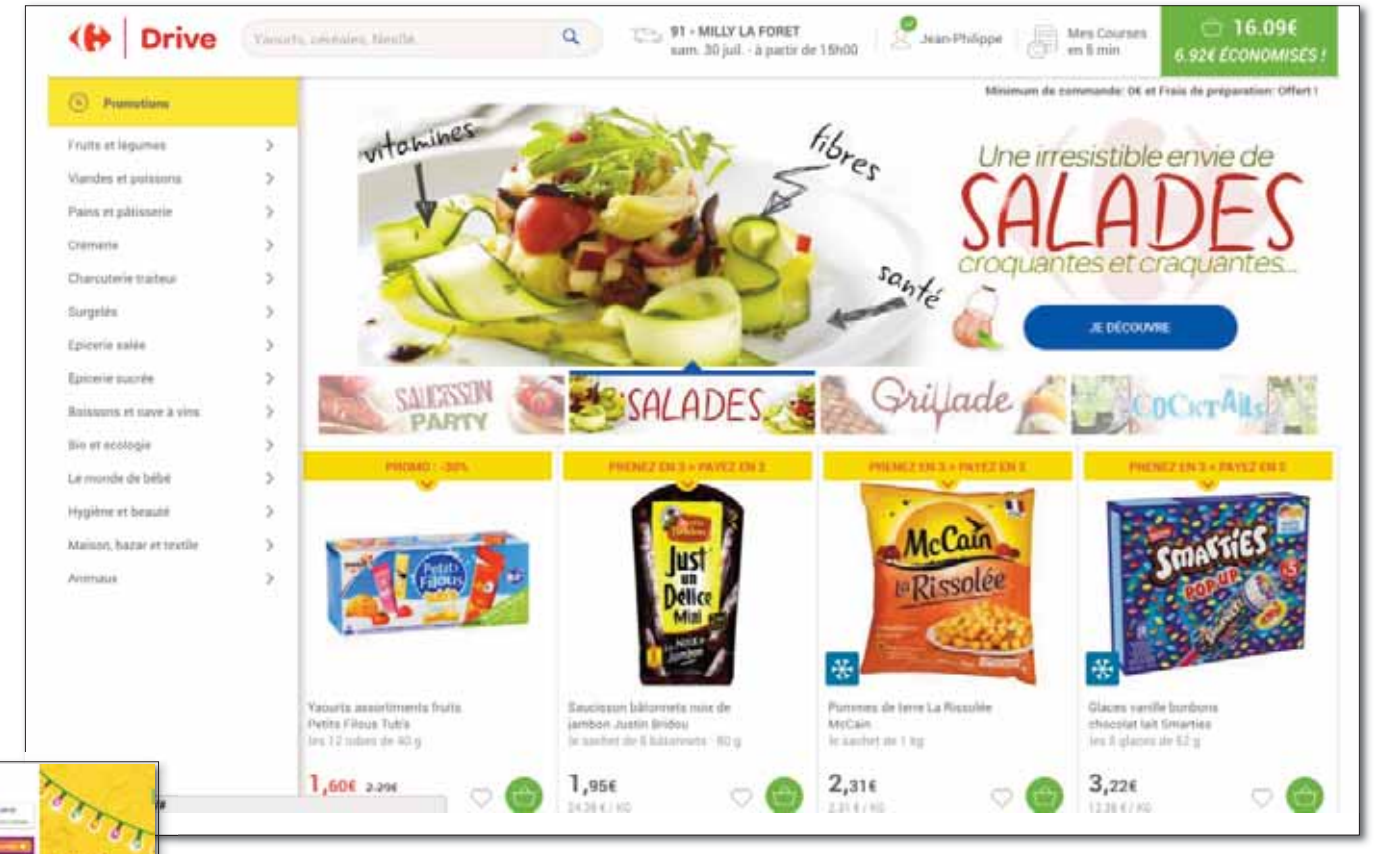

Avant

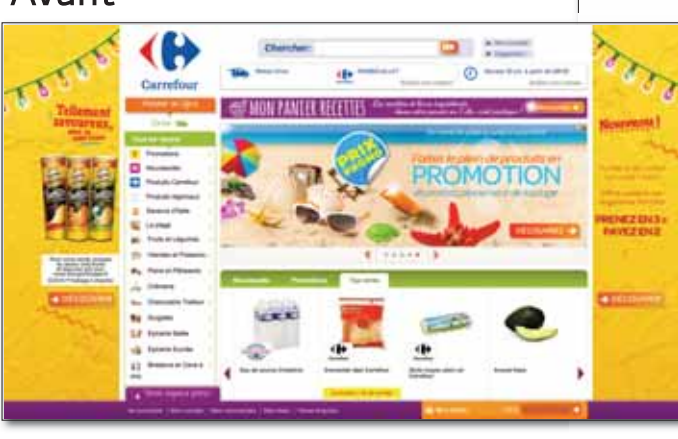

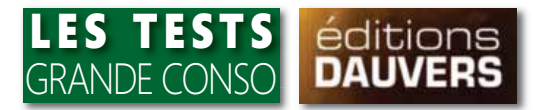

### Avant

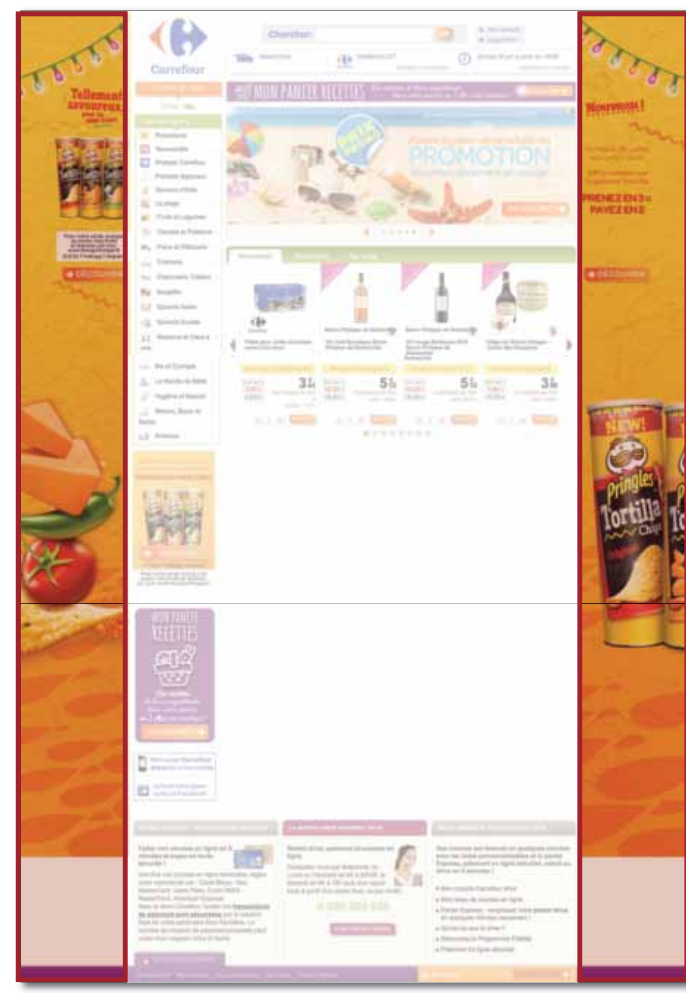

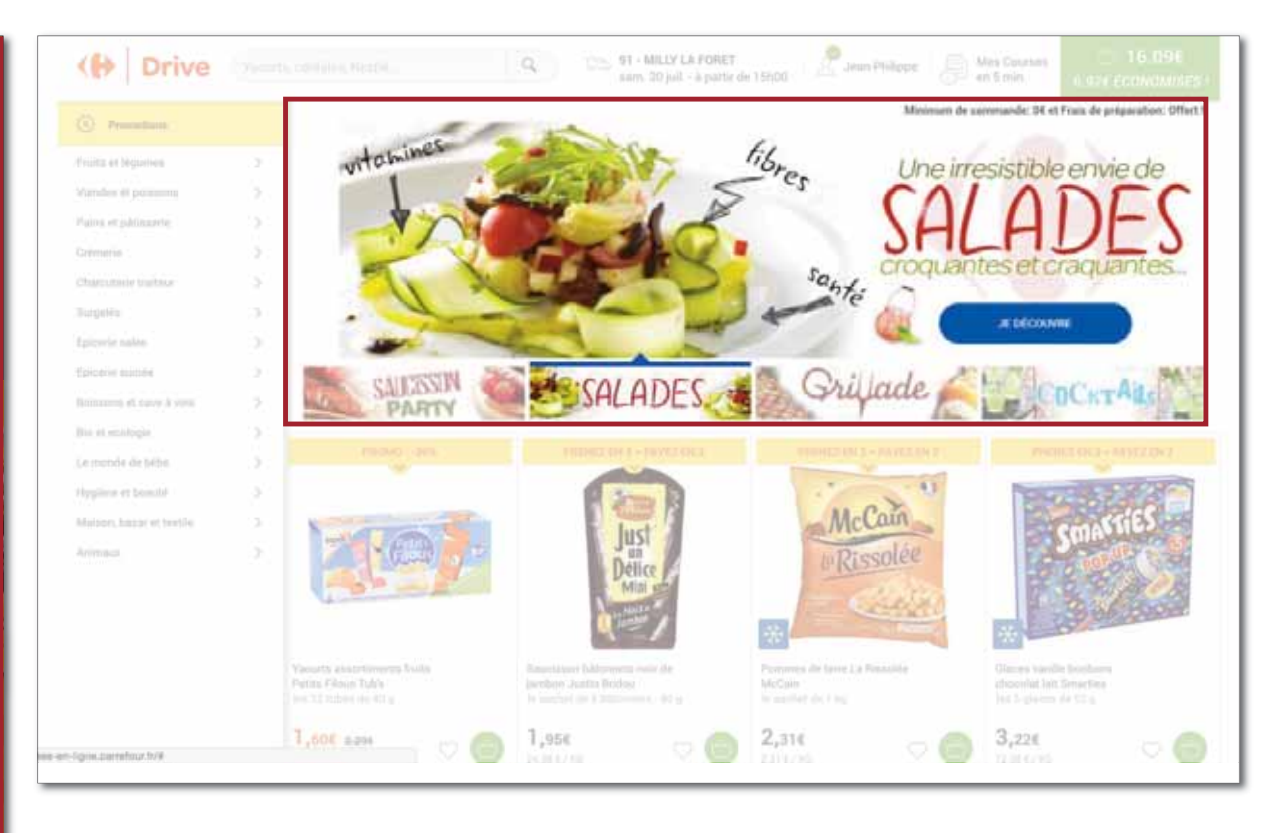

## Finie la présence d'espaces publicitaires ou de mises en avant thématiques sur les gouttières latérales. Déjà présent dans la précédente version, le slider de bannières promos a été quelque peu optimisé. A la place des traditionnels points de navigation, des vignettes permettent de prévisualiser et d'accéder aux différentes mises en avant.

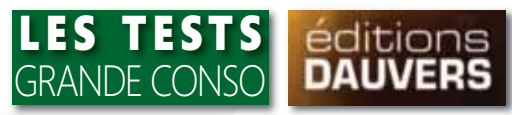

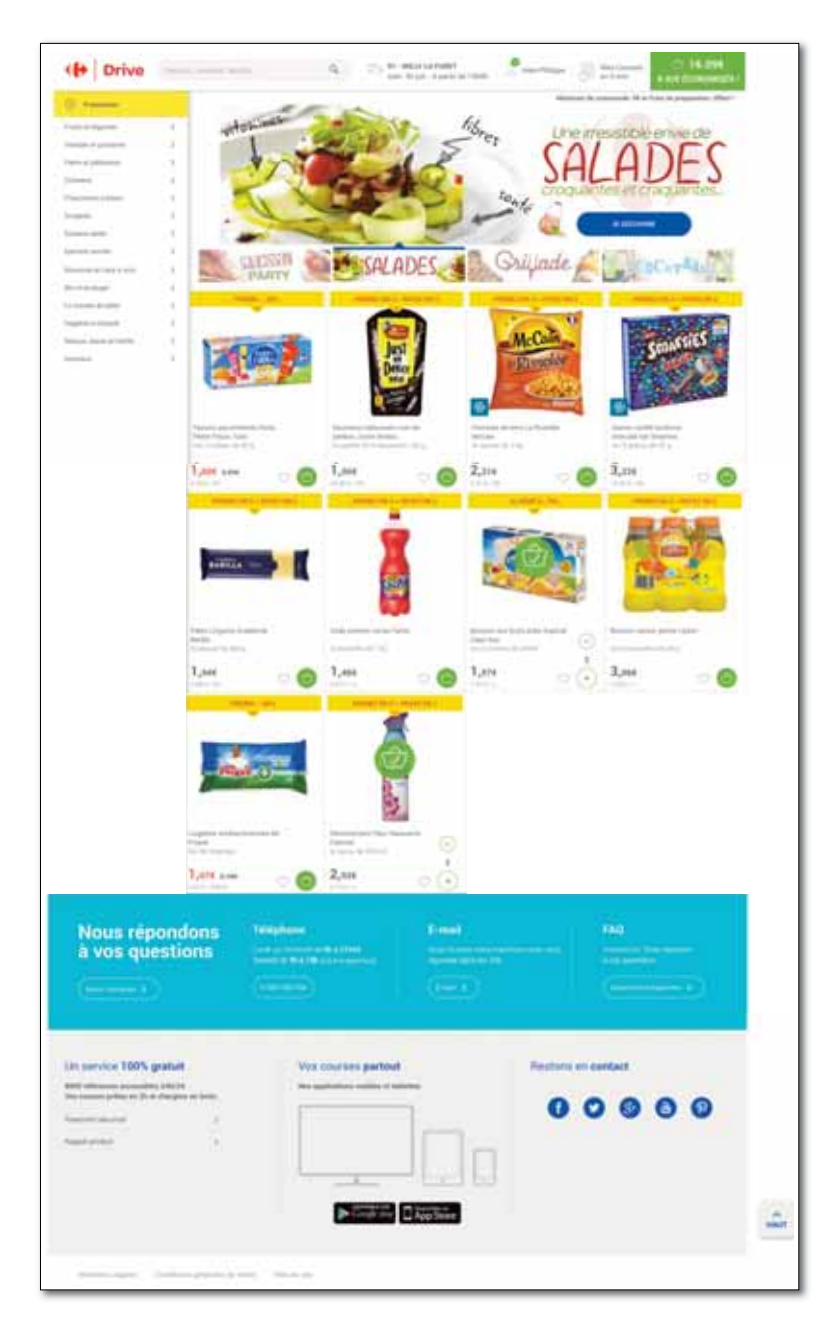

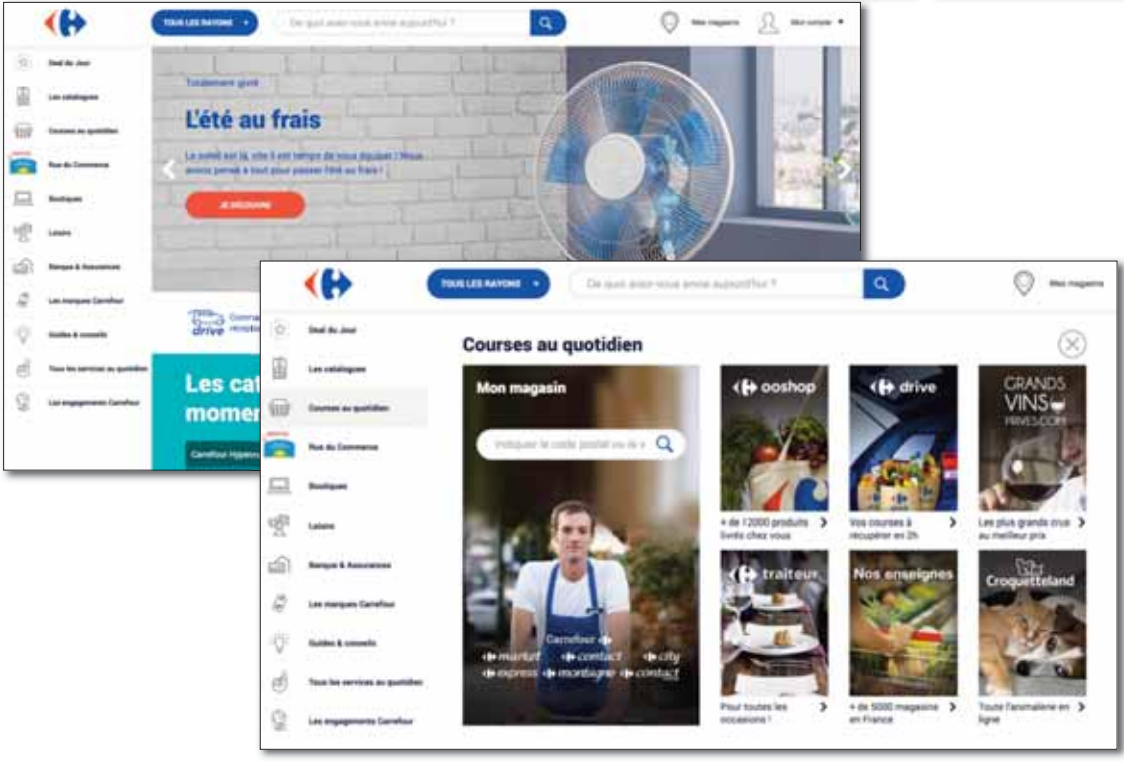

La nouvelle interface Carrefour fait la part belle au "flat design". Ce design web très répandu, initié par Apple, se

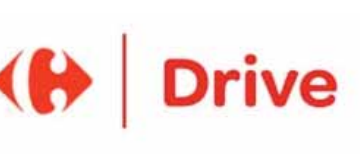

caractérise par l'absence d'effets de profondeur (ombre, 3D), de textures et autres éléments purement décoratifs. Chaque élément du design a désormais une fonction. Le site portail de Carrefour relancé en début d'année y avait déjà recours. A noter par ailleurs l'apparition d'un nouveau logo Carrefour Drive (comme révélé sur le blog olivierdauvers.fr dès février).

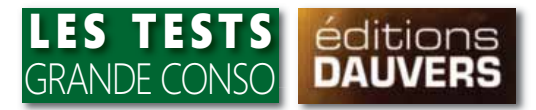

Après avoir un temps envisagé de passer sa barre de menu à l'horizontale (cf. 1<sup>ère</sup> tentative de refonte en mai 2014), Carrefour drive conserve la disposition verticale. A noter que celle-ci est la moins répandue, adoptée seulement par quatre enseignes : Auchan, U, Collect&Go et Carrefour.

### Avant

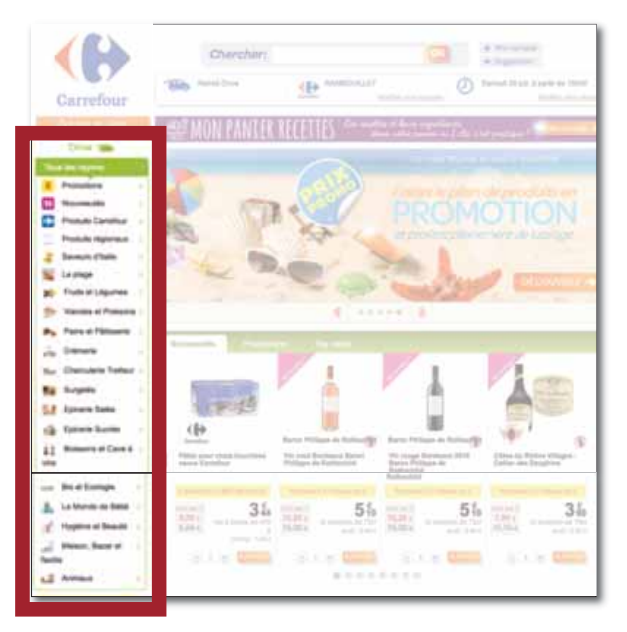

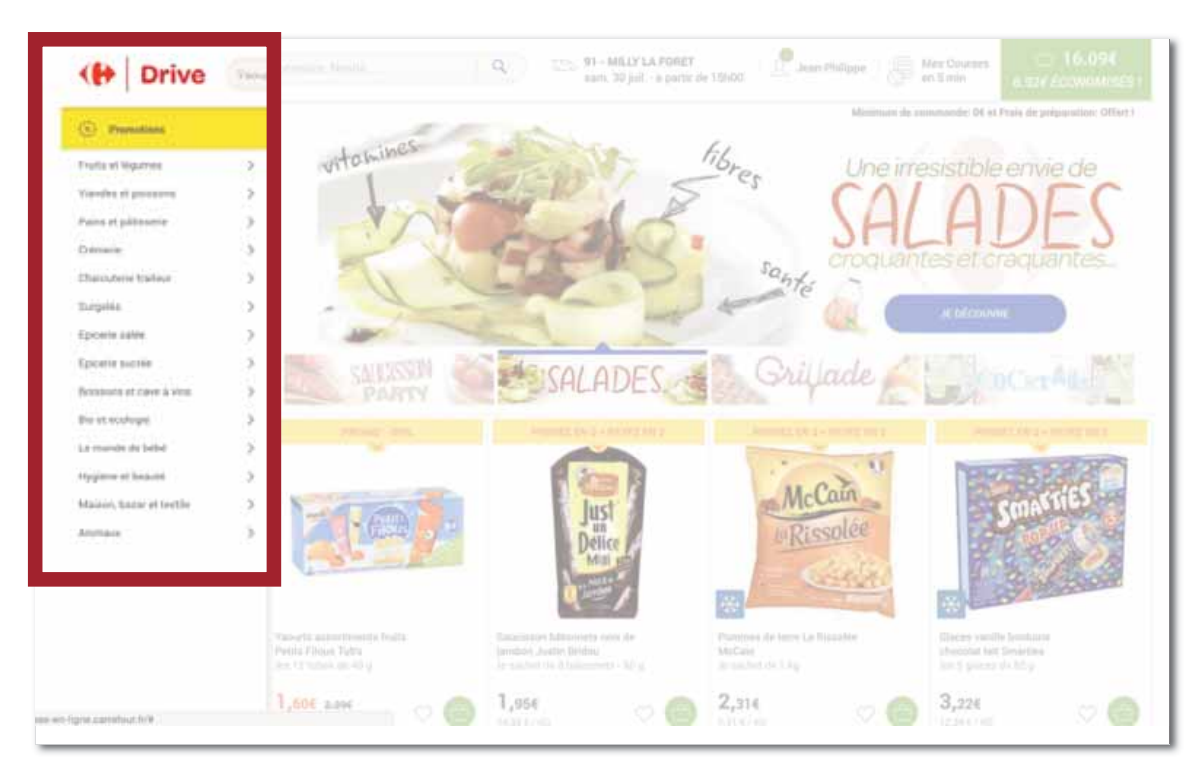

### 1<sup>ère</sup> tentative de refonte en mai 2014

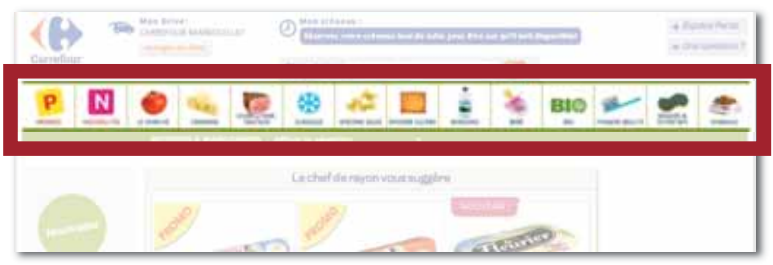

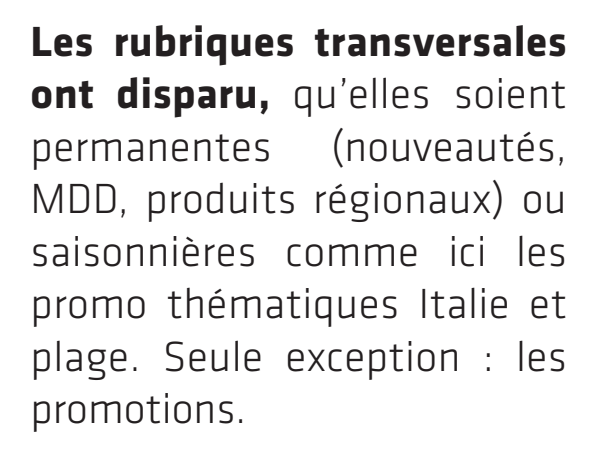

Avant

"Flat design" oblige, les picto illustrant les différents rayons/univers ont disparu.

Enfin, le nombre d'entrées est rigoureusement le même : 14.

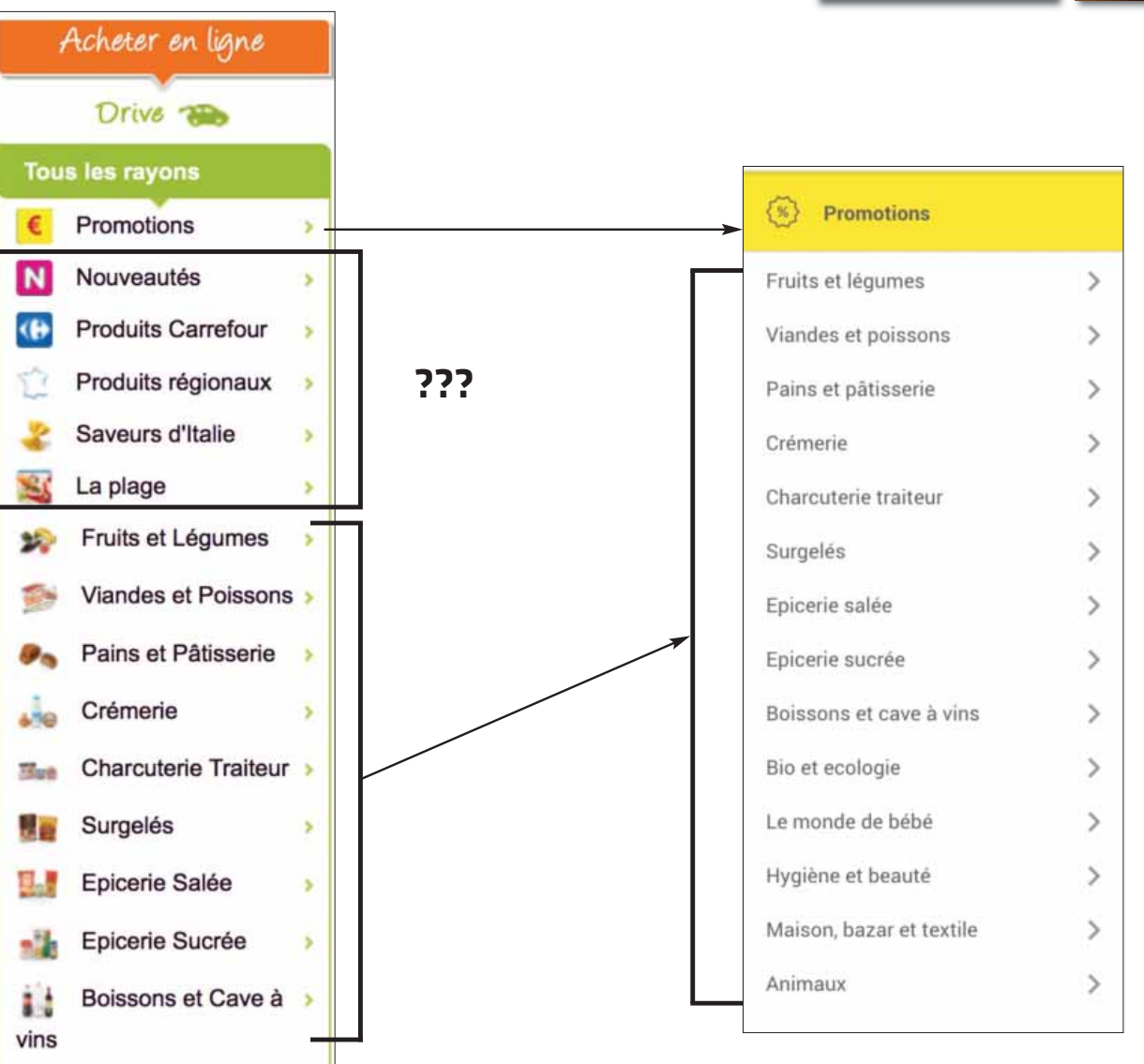

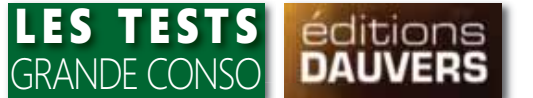

Carrefour a abandonné l'idée de pouvoir accéder d'un clic sur l'onglet "Acheter en ligne" à l'ensemble des services en ligne "maison". Cette mission incombe désormais au siteportail général du groupe qui a fait l'objet d'une refonte en février dernier.

| 1               | Acheter en ligr  | re                                             |
|-----------------|------------------|------------------------------------------------|
|                 | Drive 🐞          | Acheter en ligne                               |
| Tou             | s les rayons     |                                                |
| €               | Promotions       | Ooshop                                         |
| N               | Nouveautés       | Traiteur                                       |
| <( <del>)</del> | Produits Carrefo | Vins & Champagnes                              |
| 2               | Produits régiona | VOS ACHATS EN LIGNE<br>Electroménager          |
| \$              | Saveurs d'Italie | Mode                                           |
| 25              | La plage         | Maison                                         |
| 22              | Fruits et Légum  | <ul> <li>Informatique</li> </ul>               |
| -               | Viandes et Pois  | Téléphonie et TV                               |
|                 | Pains et Pâtisse | Produits pour animaux                          |
|                 | T and ot T addst | <ul> <li>Personnalisations d'objets</li> </ul> |
| 470             | Crémerie         | <ul> <li>Voyages</li> </ul>                    |
| Hut             | Charcuterie Tra  | Spectacles     Cartes Cadeaux                  |
|                 | Surgelés         | <ul> <li>Solutions pro</li> </ul>              |
|                 | Enicerie Salée   | Fuel domestique                                |
| and a           |                  | Location de véhicules                          |
|                 | Epicerie Sucrée  | <ul> <li>Listes cadeaux</li> </ul>             |
| vins            | Boissons et Car  | VOTRE BANQUE EN LIGNE<br>CartePASS             |
|                 |                  | Crédit                                         |
|                 |                  | Epargne                                        |
|                 |                  | <ul> <li>Assurances</li> </ul>                 |

Avant

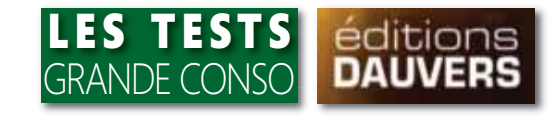

| (%) Promotions           |   |
|--------------------------|---|
| Fruits et légumes        | > |
| Viandes et poissons      | > |
| Pains et pâtisserie      | > |
| Crémerie                 | > |
| Charcuterie traiteur     | > |
| Surgelés                 | > |
| Epicerie salée           | > |
| Epicerie sucrée          | > |
| Boissons et cave à vins  | > |
| Bio et ecologie          | > |
| Le monde de bébé         | > |
| Hygiène et beauté        | > |
| Maison, bazar et textile | > |
| Animaux                  | > |

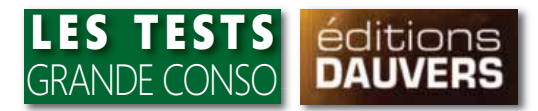

#### (%) Promotions

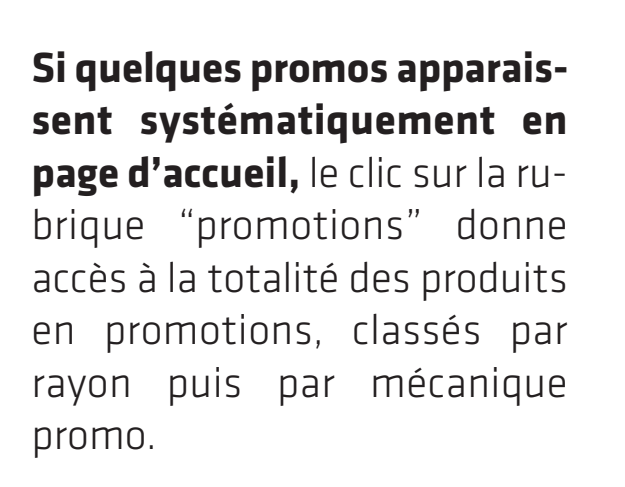

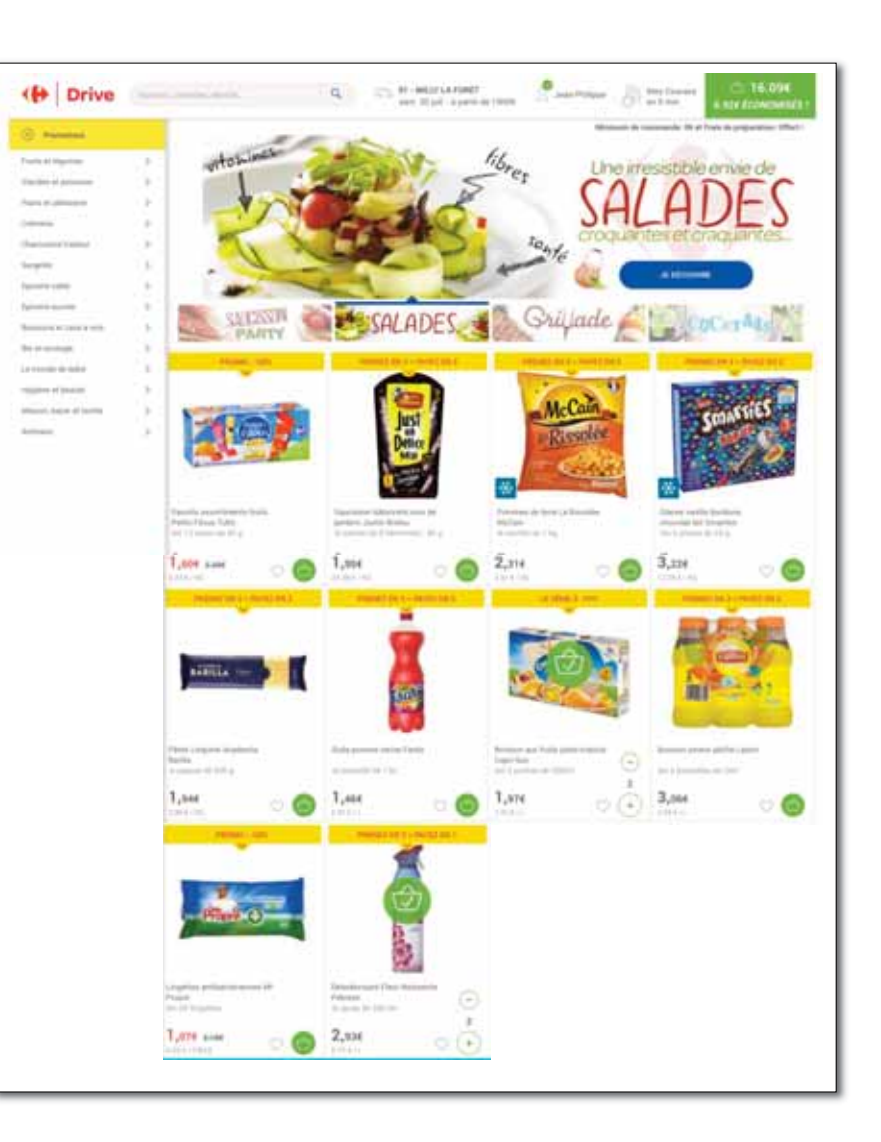

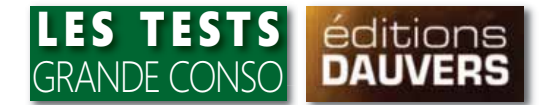

La partie supérieure de la home-page qui ne disparaît jamais tout au long de la navigation comporte 5 parties :

1 - la zone de recherche et ses indications explicites (belle pub pour Nestlé...)

2 - tout ce qui concerne le magasin et le créneau de retrait

3 - l'espace personnel

4 - "Mes courses en 5 min" ou la liste des produits favoris

Jean-Philippe

5 - Le résumé du panier

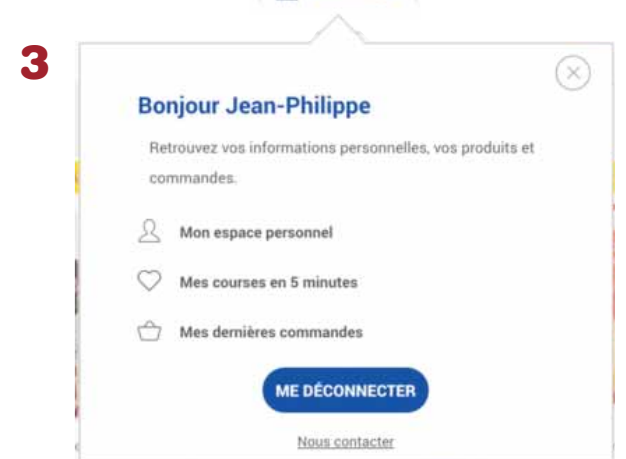

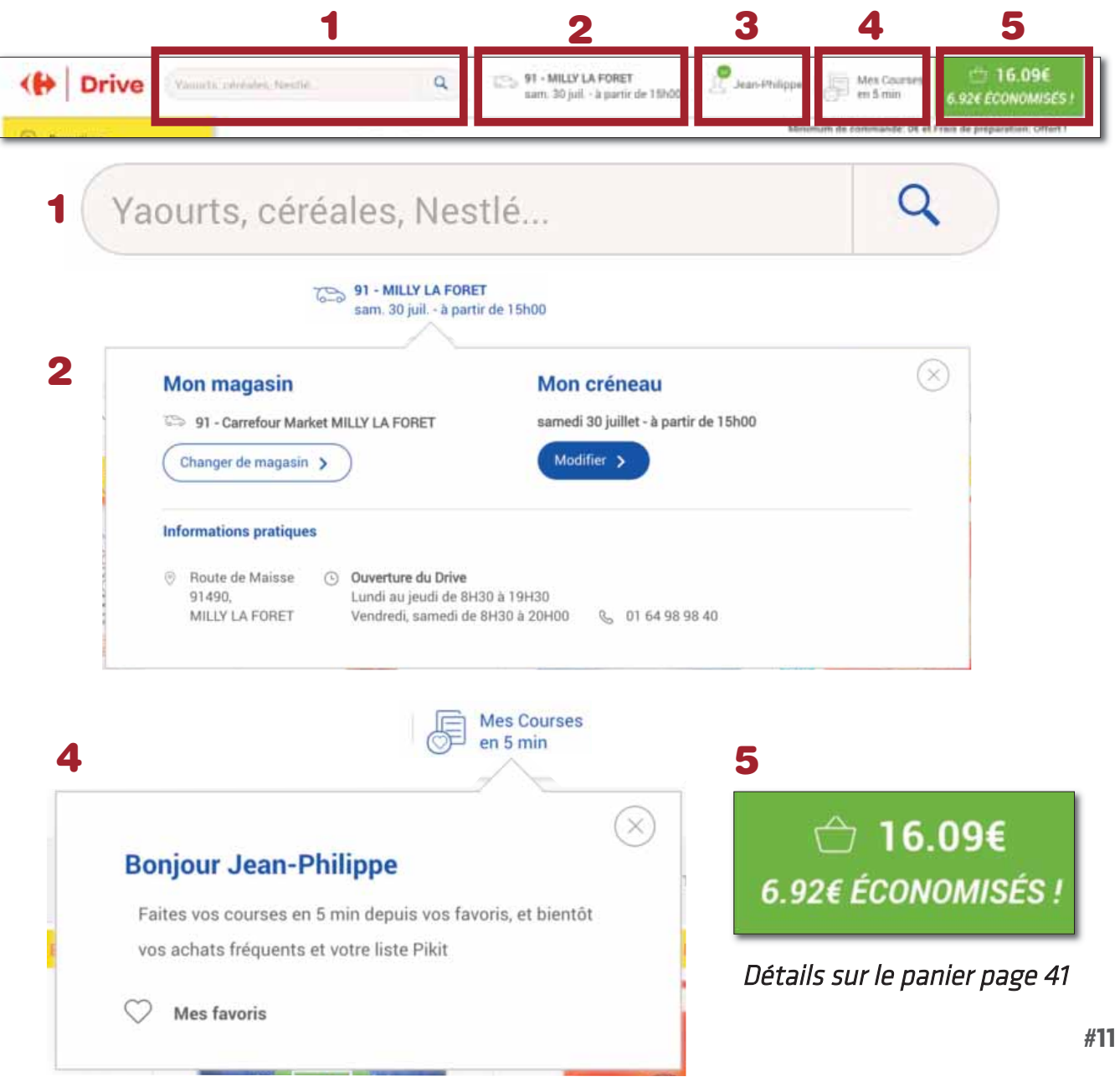

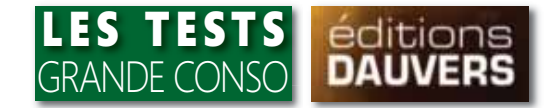

### L'espace "Mes courses en 5 min" est amené à évoluer comme précisé.

A la liste des produits favoris (incrémentée en cliquant sur les pictos cœur des vignettes produits) s'ajouteront la liste des achats fréquents et la liste Pikit pour ceux qui utiliseront la télécommande de Carrefour Drive A noter que le système du "Panier Express" basé sur des listes pense-bête et présent dans la précédente interface a disparu.

💵 Votre espace perso

Avant

Se connecter

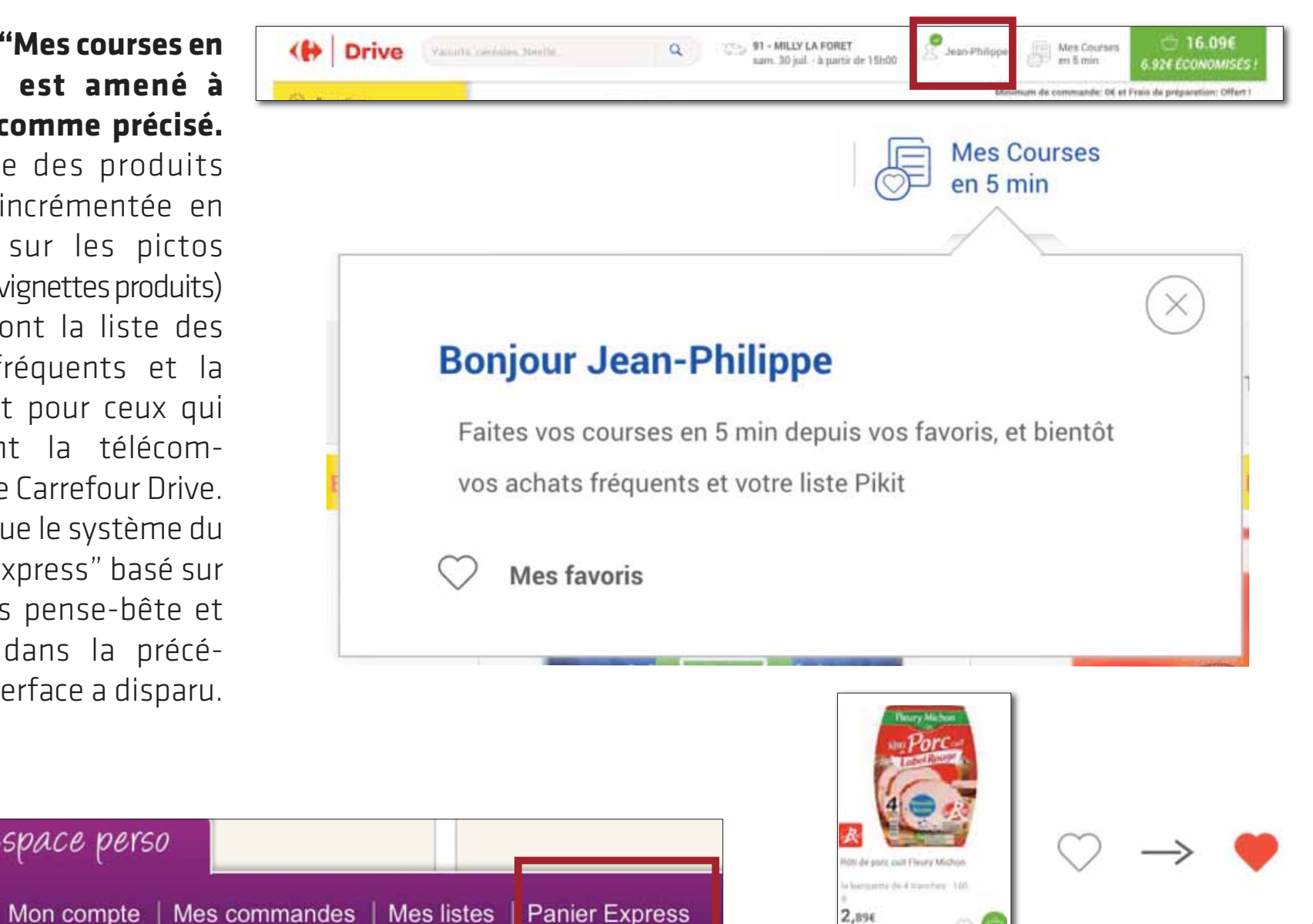

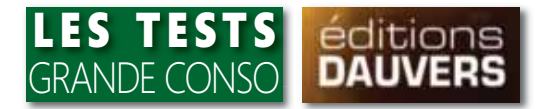

Ont été ainsi concentrés en haut de page des éléments précédemment répartis entre le haut et le bas de page. Autrefois en bas, le résumé du panier est désormais en haut, beaucoup plus visible. Avec, en outre, la mise en exergue très (trop ?) marquée du montant économisé par le jeu des promos. 

 Image: Contract Contract Contract
 Image: Contract Contract Contract
 Image: Contract Contract Contract
 Image: Contract Contract Contract
 Image: Contract Contract Contract
 Image: Contract Contract Contract
 Image: Contract Contract Contract
 Image: Contract Contract Contract
 Image: Contract Contract Contract
 Image: Contract Contract Contract
 Image: Contract Contract Contract
 Image: Contract Contract Contract
 Image: Contract Contract
 Image: Contract Contract
 Image: Contract Contract
 Image: Contract Contract
 Image: Contract Contract
 Image: Contract Contract
 Image: Contract Contract
 Image: Contract Contract
 Image: Contract Contract
 Image: Contract Contract
 Image: Contract Contract
 Image: Contract Contract
 Image: Contract Contract
 Image: Contract Contract
 Image: Contract Contract
 Image: Contract Contract
 Image: Contract Contract
 Image: Contract Contract
 Image: Contract Contract
 Image: Contract Contract
 Image: Contract Contract
 Image: Contract Contract
 Image: Contract Contract
 Image: Contract Contract
 Image: Contract Contract
 Image: Contract Contract
 Image: Contract Contract
 Image: Contract Contract
 Image: Contract Contract
 Image: Contract Contract
 Image: Contract Contract
 Image: Contract Contract
 Image: Contract Contract
 Image: Contract Contract
 Image: Contract
 Image: Contract Contract

#### Avant - *haut de page*

|              | Chercher:        |                | OK                        | <ul> <li>Mon comp</li> <li>Suggestion</li> </ul> | te i                                      |                        |
|--------------|------------------|----------------|---------------------------|--------------------------------------------------|-------------------------------------------|------------------------|
| Carrefour    | Retrait Drive    | RAMBOUILLE     | r<br>Modifier mon magasin | Samedi 30 juil.                                  | à partir de 16h00<br>Modifier mon créneau |                        |
| pied de page |                  |                |                           |                                                  |                                           |                        |
| 👃 Votre e    | space perso      |                |                           |                                                  |                                           |                        |
| Se connecter | Mon compte   Mes | commandes   Me | es listes   Panie         | r Expres                                         | Mon panier                                | 0,00 € ALLER EN CAISSE |

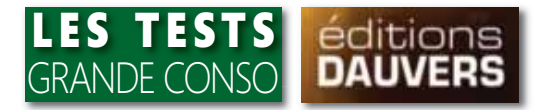

Le bas de page offre une bonne illustration de l'épuration de la mise en page propre au "flat design". Les "bavardages"

ont disparu.

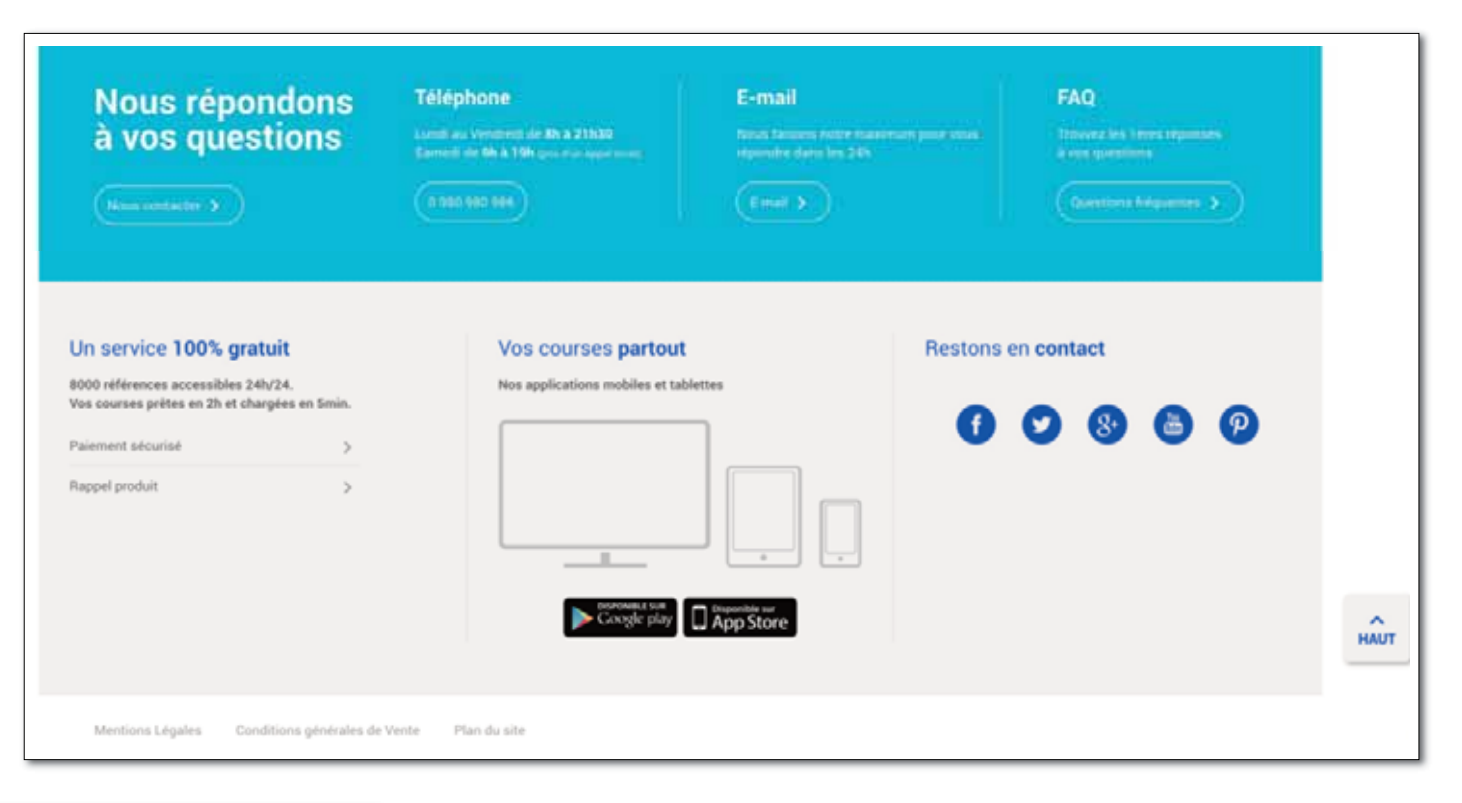

#### Avant

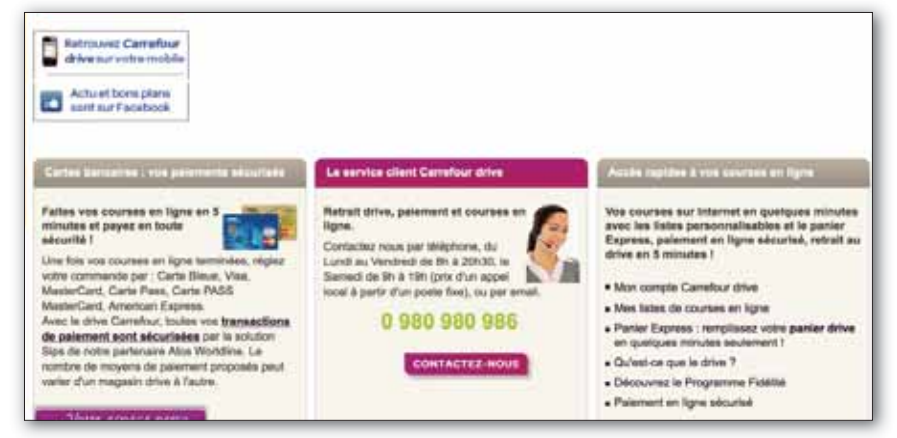

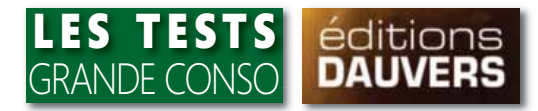

En bas de page, outre la rubrique FAQ et les différents moyens de contacts entre Carrefour et ses clients, l'enseigne met en avant ses engagements. Une largeur d'offre de 8000 réfs. est ainsi annoncée (un chiffre générique puisque, ici, à Milly La Forêt, Carrefour propose très exactement 9 536 réfs.). Un délai de 2 h est mentionné entre la commande et la mise à disposition des courses qui sont chargées en 5 minutes.

| Nous répondons<br>à vos questions                                                                                                    | Téléphone<br>Local de Verscheit de Sh a 21630<br>Constit de Gh à 106 ges due opperation<br>(5 365 963 964 | E-mail<br>Roos forces force transmust point one<br>reported data los 245. | FAQ<br>Trovers de l'inne imputtere<br>à euro questionne<br>Questionne fologuemmes |    |
|----------------------------------------------------------------------------------------------------|----------------------------------------------------------------------------------------------------|---------------------------------------------------------------------------|-----------------------------------------------------------------------------------|----|
| Un service 100% gratuit<br>8000 références accessibles 24h/24.<br>Vos courses prêtes en 2h et chargées en 5min.<br>Paiement sécurisé ><br>Rappel produit > | Vos courses partout<br>Nos applications mobiles et tal                                                    | t Restor                                                                  | is en contact                                                                     | на |

## Un service 100% gratuit

8000 références accessibles 24h/24. Vos courses prêtes en 2h et chargées en 5min.

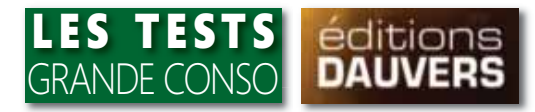

Concernant les prix pratiqués, Carrefour poursuit sa stratégie de prix différenciés entre drives et magasins. Ce qui est justement précisé dans les Conditions Générales de Ventes.

| Nous répondons<br>à vos questions                                                                                                    | Téléphone<br>Annual au Vennemi de Rh a 21108<br>Connenti de Rh à 1991 para d'un reportante<br>I 1990 990 996 | E-mail<br>From famous rouge transmust poor room<br>diposite dams in 24% | FAQ<br>Innevez les terres<br>à con spansions<br>Questions hiep | 1990000<br>199000 |
|----------------------------------------------------------------------------------------------------|----------------------------------------------------------------------------------------------------|-------------------------------------------------------------------------|----------------------------------------------------------------|-------------------|
| Un service 100% gratuit<br>8000 références accessibles 24h/24.<br>Vos courses prêtes en 2h et chargées en Smin.<br>Paiement sécurisé ><br>Rappel produit > | Vos courses partout Nos applications mobiles et tab                                                          | Nettes                                                                  | Restons en contact                                             |                   |
| Mentions Légales Conditions générales de                                                                                                    | e Vente Plan du site                                                                                         | App Store                                                               |                                                                | HAUT              |

#### 3.3 Prix

Les prix indiqués sur les Espaces Réservés dépendent du Drive sélectionné et ne peuvent en aucun cas s'appliquer sur les autres pages du Site ou autre site Internet du Groupe Carrefour. De même, <u>il est précisé que les prix proposés par le Drive sélectionné peuvent être différents du</u> magasin à enseigne Carrefour ou Carrefour Market situé à proximité voire même à la même adresse. Les prix des produits peuvent évoluer entre le moment de la passation de la commande et le jour du retrait des produits. En cas de modification de prix (à la hausse ou à la baisse), il sera appliqué à chaque commande les prix en vigueur au jour de la commande (et non au jour du retrait des produits).

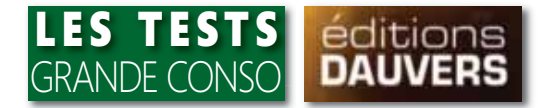

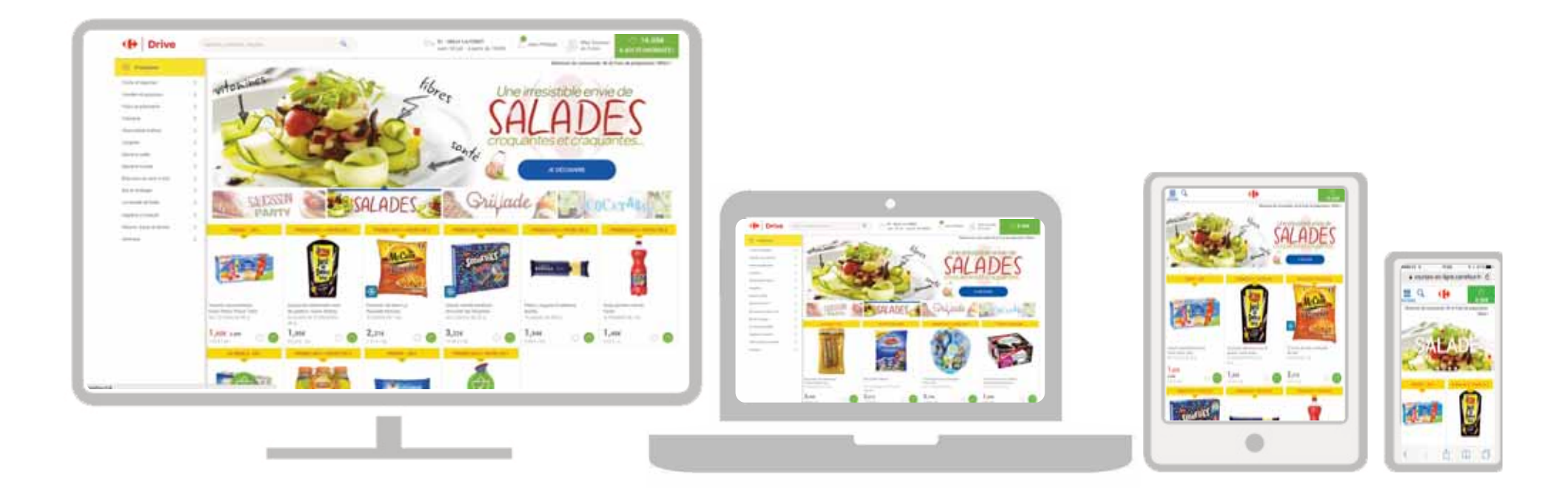

### Comme nombre de sites désormais, le design de cette nouvelle interface est

**"responsive".** C'est à dire qu'il s'adapte à la taille de l'écran utilisé. De 6 produits sur ordinateur à grand écran, la largeur de la page passe à 4 réfs. sur un PC portable, à 3 sur une tablette et à 2 sur un smartphone.

## VIENT DE PARAÎTRE

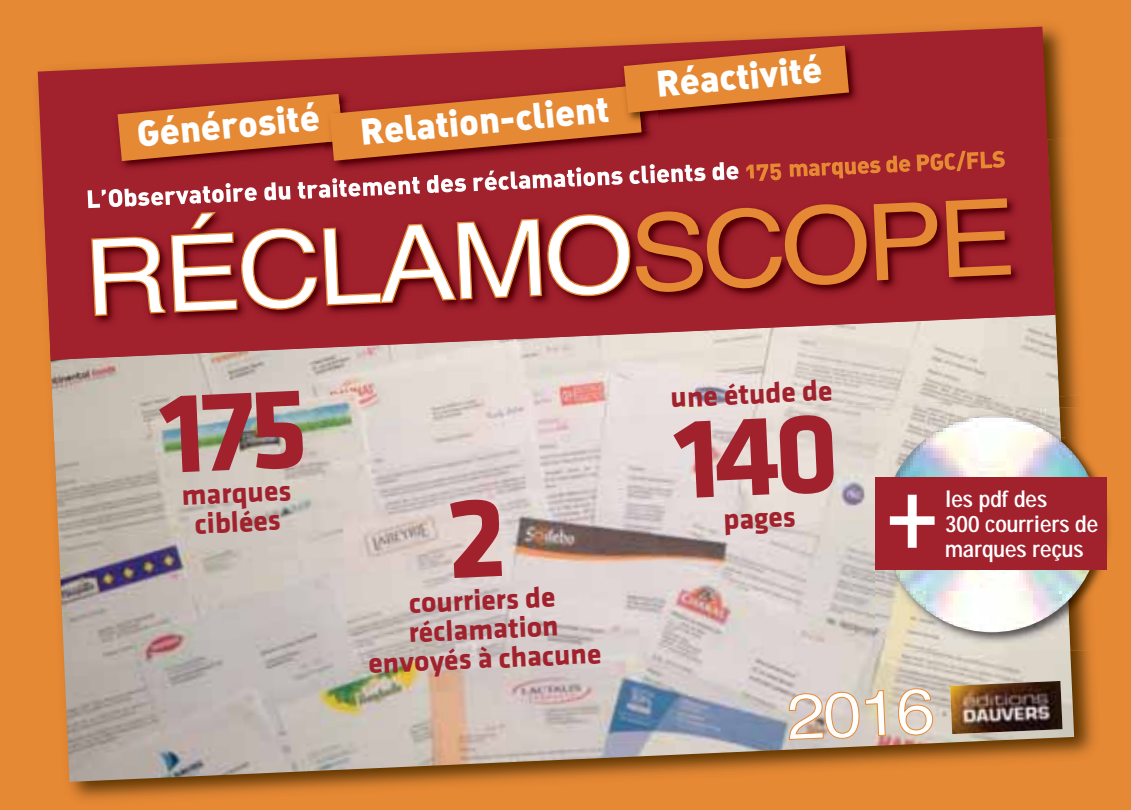

Dans cette nouvelle étude "benchmark" des Editions Dauvers, **175 marques ont fait l'objet de "réclamations mystères" par courrier.** Comment ont-elles réagi ? Dans quel délai ? Sur quel ton ? Ont-elles fait preuve d'empathie ? Y-a-t-il dédommagement ? Pour quel montant en moyenne ?... **Autant de questions auxquelles répond cette étude abondamment illustrée.** 

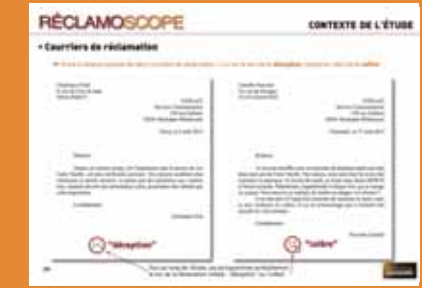

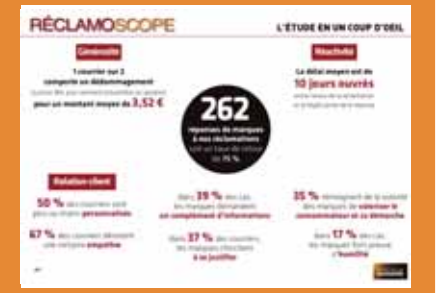

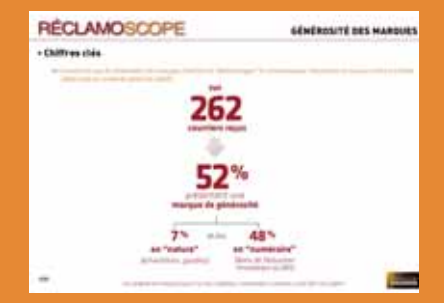

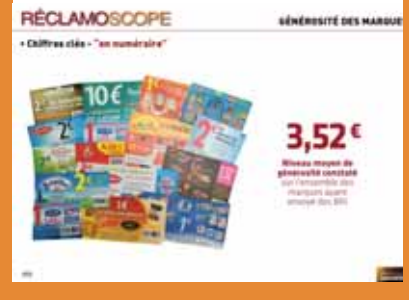

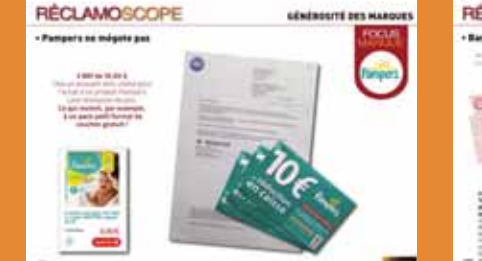

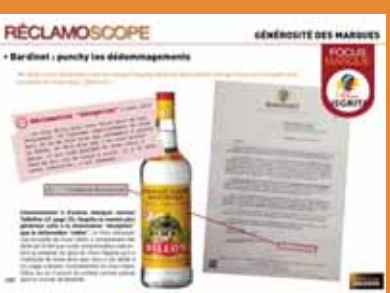

Tarif: 1 290 €HT - Renseignements et extraits: Jean-Philippe Gallet jean-philippe.gallet@editionsdauvers.fr - 06 76 25 01 16

## LA NAVIGATION

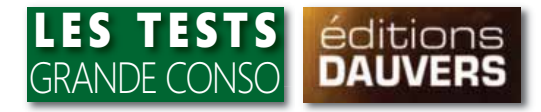

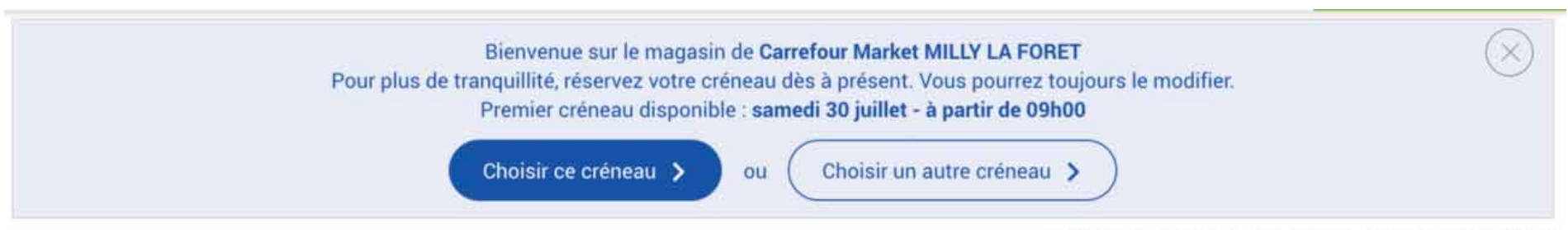

Minimum de commande: 0€ et Frais de préparation: Offert !

Dès l'ouverture du site, une fenêtre pop-up apparaît afin de proposer le premier créneau de retrait disponible. Si celui-ci ne convient il est possible de le modifier aussitôt ou ultérieurement.

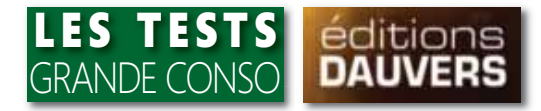

| Orive                    | cat   | é                                                              | Q      |            |
|--------------------------|-------|----------------------------------------------------------------|--------|------------|
| 214754 - <b>1</b>        | _     | <u></u>                                                        |        |            |
| Promotions               | Caf   | iés dosettes                                                   |        |            |
| Fruits et légumes        | > The | é et café                                                      |        |            |
| Viandes et poissons      | > Cat | iés et Thès<br>iés moulus et en grains                         |        |            |
| Pains et pâtisserie      | > Cat | és solubles et Capuccinos                                      |        |            |
| Crémerie                 | > Su  | ggestion de produits                                           |        |            |
| Charcuterie traiteur     | >     |                                                                | 0.000  |            |
| Surgelés                 | >     | Café capsules Papouasie L'Or Espres<br>les 10 capsules - 52 g  | 3.65€  |            |
| Epicerie salée           | >     |                                                                | 323223 |            |
| Epicerie sucrée          | >     | Café capsules Ristretto Café Royal<br>la boite de 10 - 53 g    | 2.89€  | 0          |
| Boissons et cave à vins  | >     |                                                                |        |            |
| Bio et ecologie          | >     | Café capsules Lungo Café Royal<br>la boite de 10 - 53 g        | 2.89€  |            |
| Le monde de bébé         | >     |                                                                | 121222 |            |
| Hygiène et beauté        | >     | Café capsules Espresso Café Royal<br>la boite de 10 - 50 g     | 2.89€  | $\bigcirc$ |
| Maison, bazar et textile | >     |                                                                | 2.06   |            |
| Animaux                  | >     | Café dosettes Ristretto/Strong Café<br>le paquet de 36 - 250 g | 3.9€   |            |
|                          | -     |                                                                |        |            |

### La barre de recherche liste un certain nombre d'occurences correspondant à des prédictions de recherche.

Il s'agit essentiellement de familles de produits, catégories ou rayons. Par ailleurs sont proposées des suggestions de produits. Celles-ci pourraient résulter de l'achat de mots clés par les marques. A noter que ces produits ainsi mis en avant peuvent directement être ajoutés au panier.

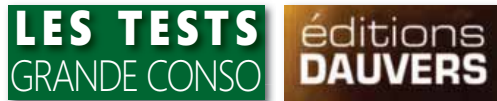

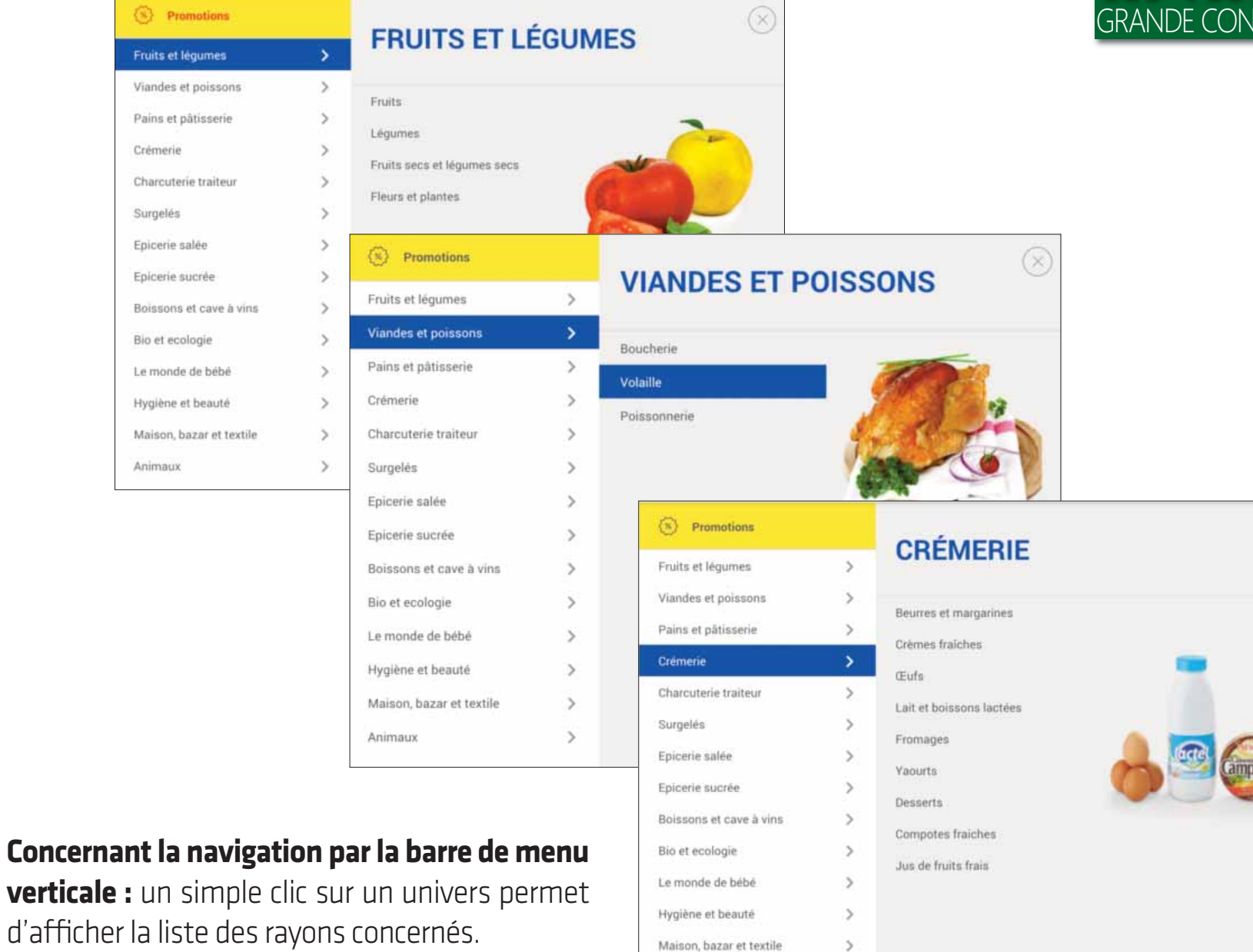

Animaux

>

Crémerie

Surgelés

Animaux

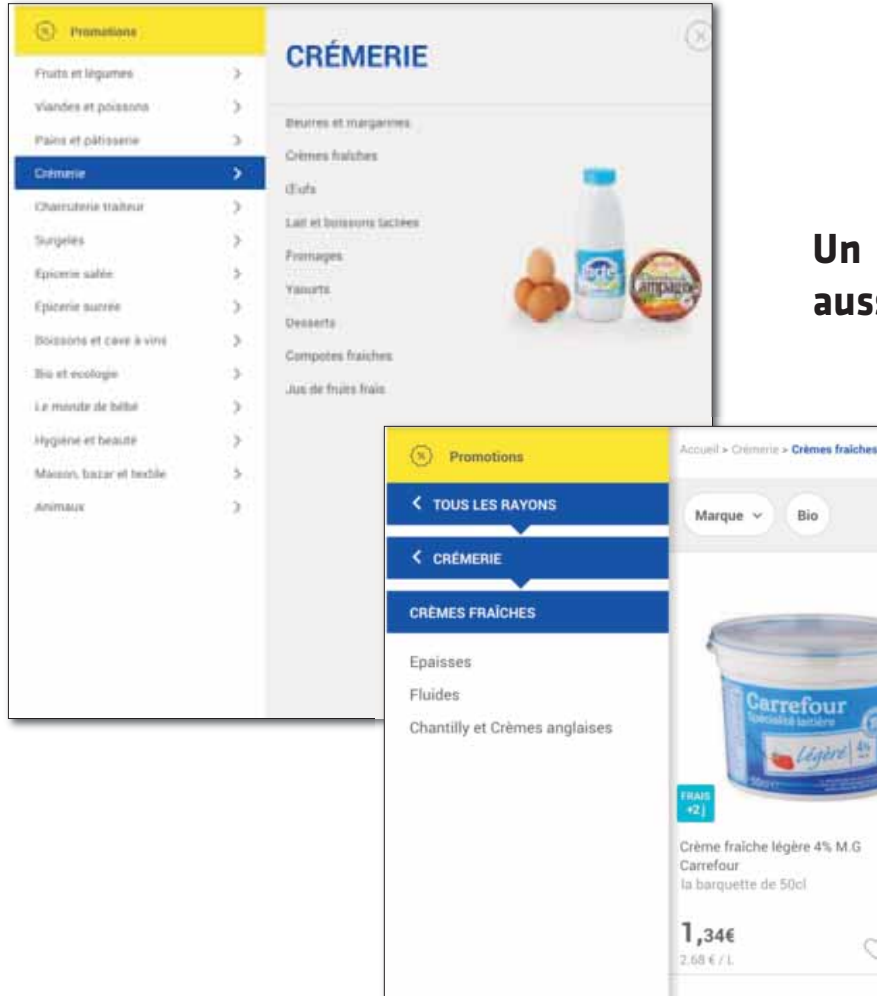

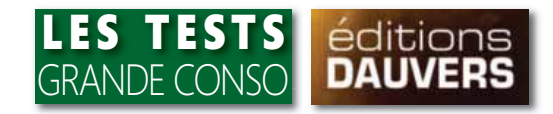

## Un clic sur un rayon donne aussitôt accès à son offre.

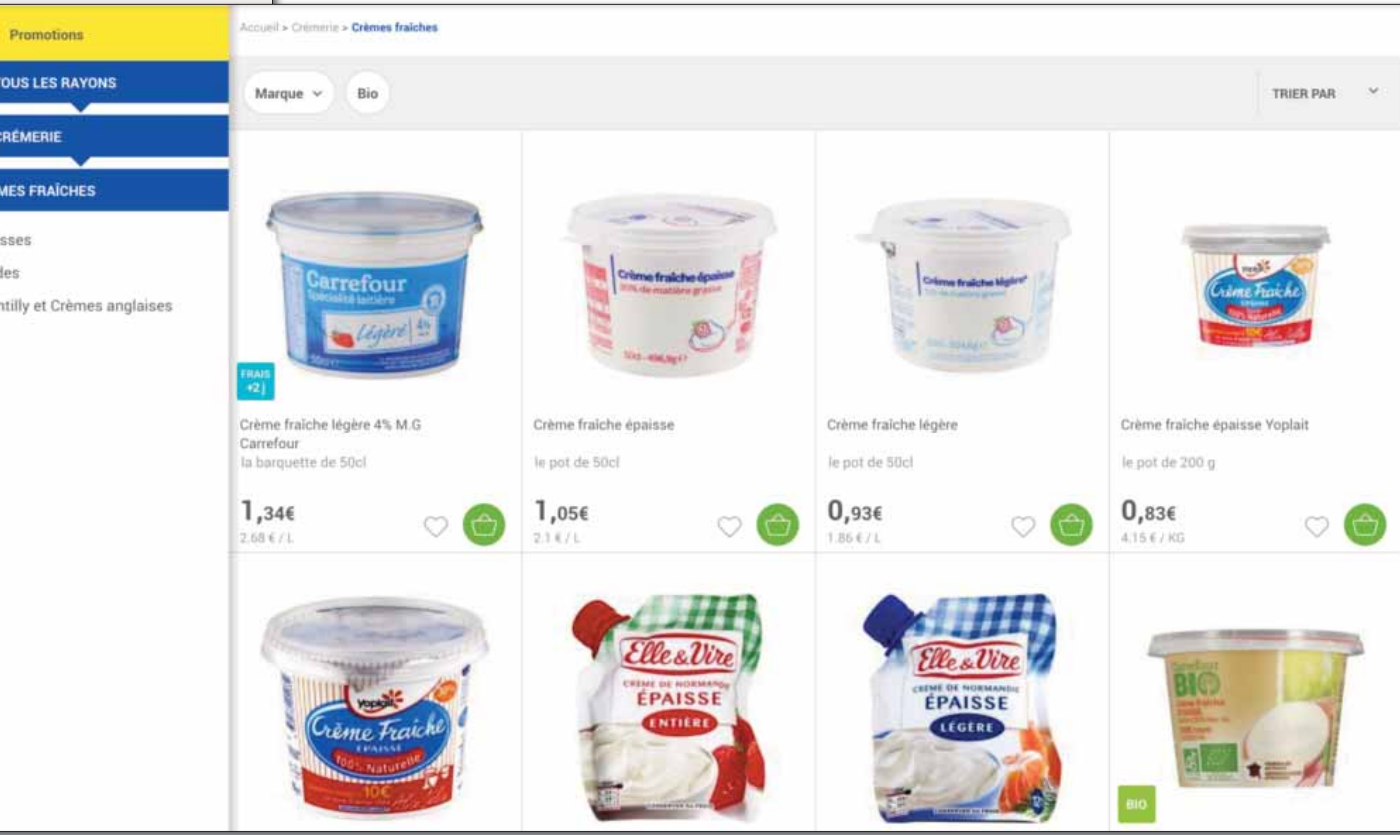

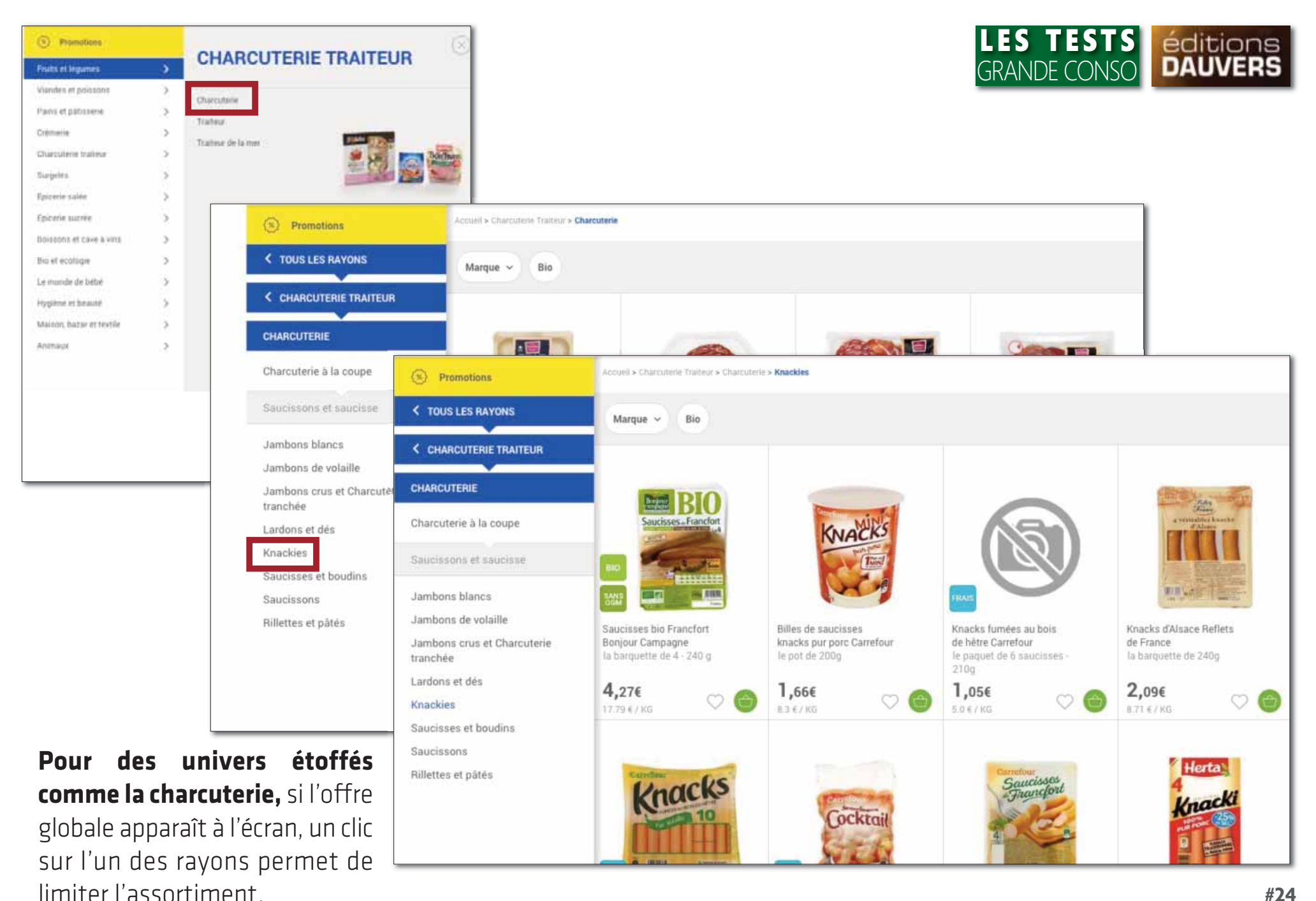

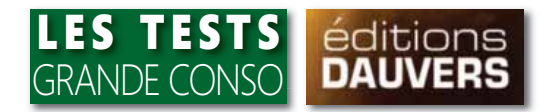

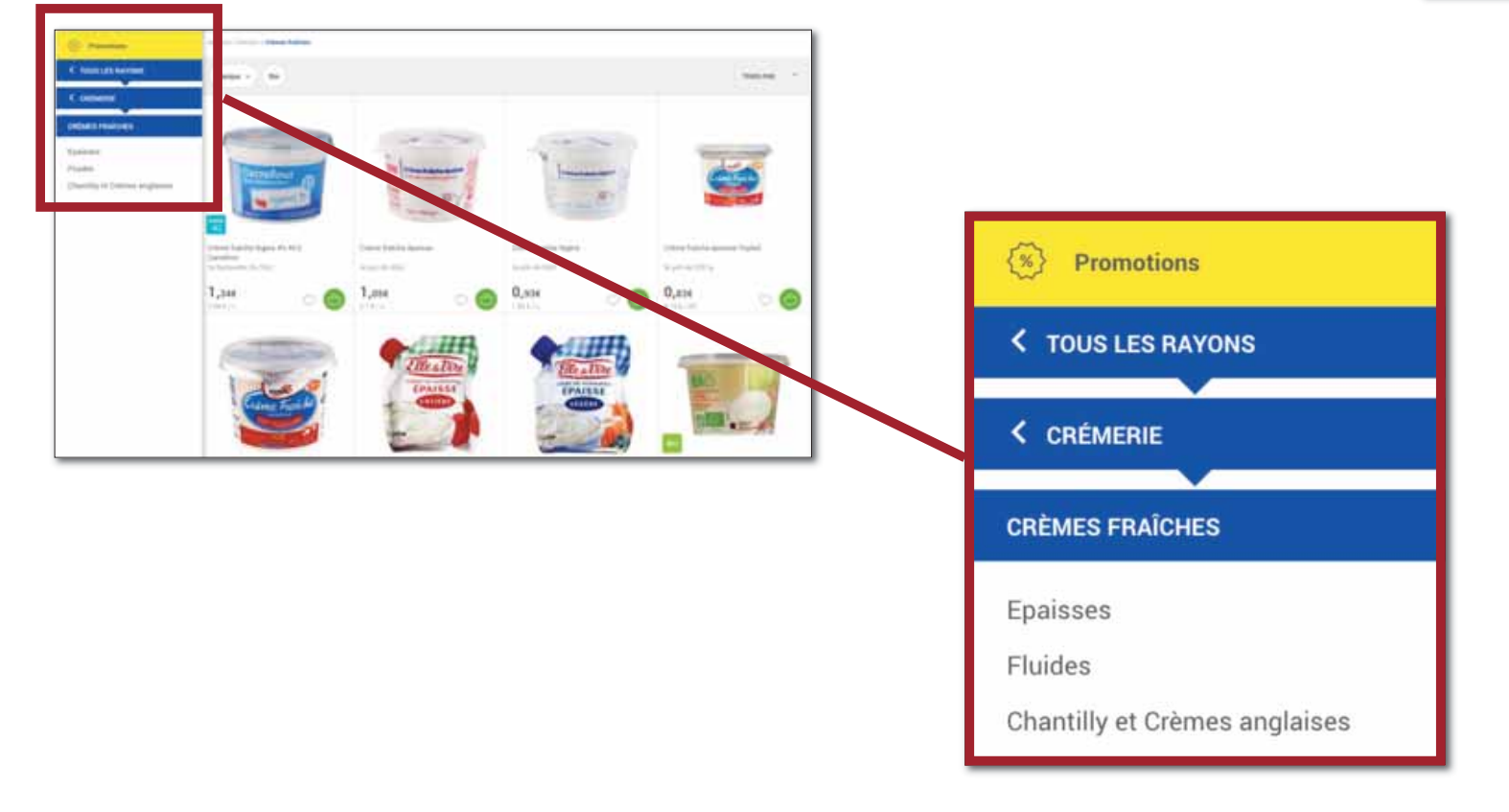

### Les à-plats de couleur bleue permettent de se situer dans l'arborescence et, si besoin, de la remonter pour changer de rayon ou d'univers.

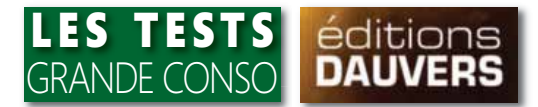

| • Promote       Image: 1 minimum         • Consent       Image: 1 minimum         • Consent       Image: 1 minim | Image: series     Image: series     Imag | A Constant of the second of the second of th |         | TRIER PAR   Prix Prix au kg/l ✓ Pertinence |
|----------------------------------------------------------------------------------------------------|----------------------------------------------------------------------------------------------------|----------------------------------------------------------------------------------------------------|---------|--------------------------------------------|
| Marque ^ Bio                                                                                                    |                                                                                                    |                                                                                                    |         | TRIER PAR                                  |
| Elle & vire<br>Carrefour Light                                                                                                    | Carrefour<br>Président                                                                                                    | Bridélice                                                                                                    | Yoplait | Carrefour Bio                              |

Affiner par rayon 🗸

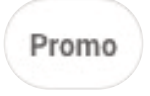

**Au sein d'un univers ou d'un rayon, des possibilités de filtrage de l'offre sont proposées.** Deux sont systématiques ou presque : "marque" et "bio". Le premier donne accès à une liste de marques qu'il suffit de cocher pour accéder aux références recherchées. Le second limite aussitôt l'offre aux seules références bio. Lorsque des promos sont présentes dans le rayon, un onglet "promo" permet d'y accéder directement. A contrario, dans l'espace promotions, le filtre "affiner par rayon" est proposé. Enfin, il est possible de trier l'offre par prix et prix au kg/l. Un tri par "pertinence" est également disponible. Difficile de juger de sa… pertinence sans explication du site !

## CHAQUE TRIMESTRE, RETROUVEZ LE 1<sup>ER</sup> SUPPORT 100 % DRIVE

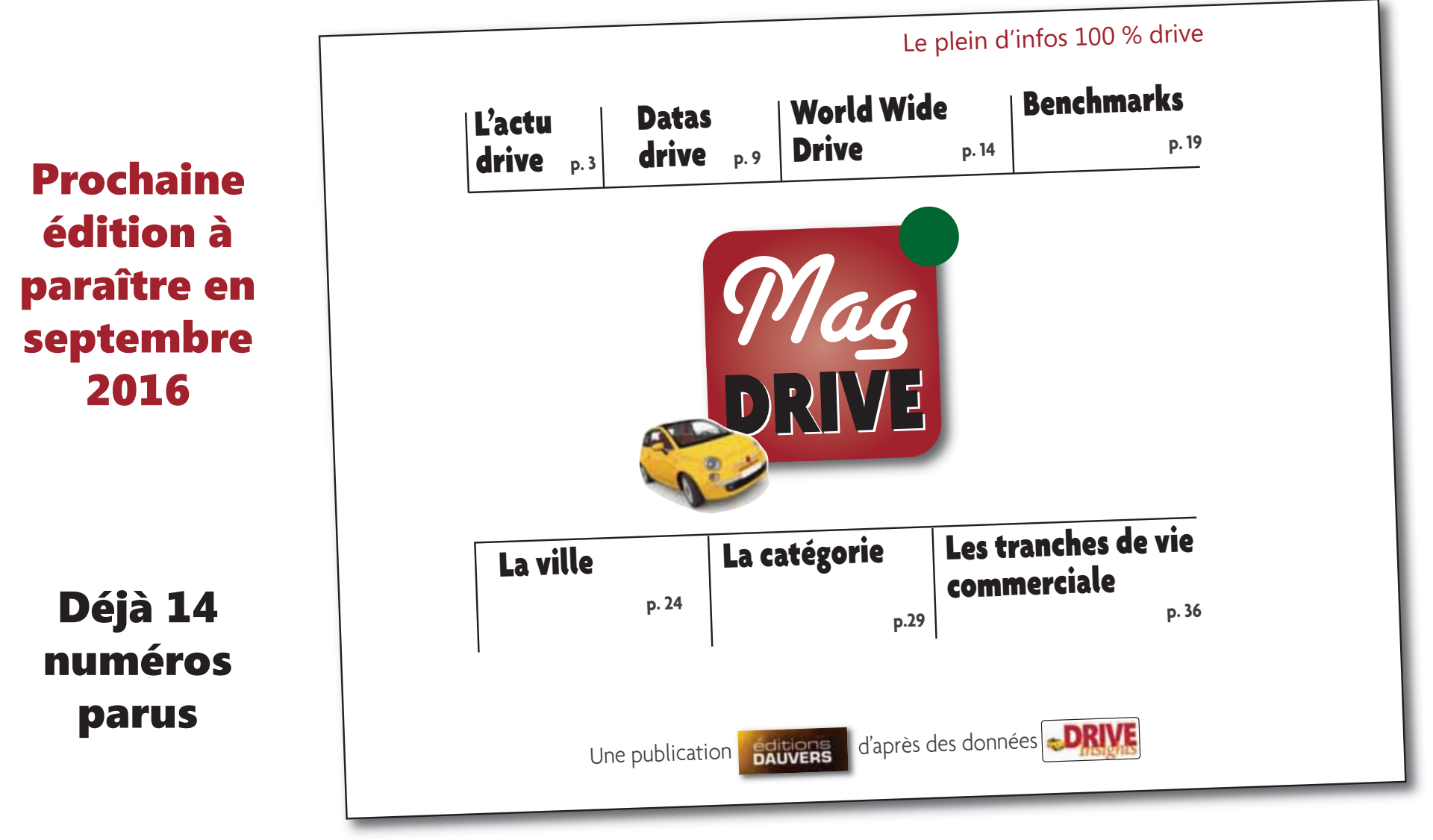

## **ABONNEMENT GRATUIT**

jean-philippe.gallet@editionsdauvers.fr #27

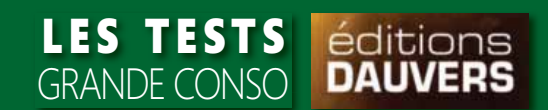

## LA VIGNETTE PRODUIT

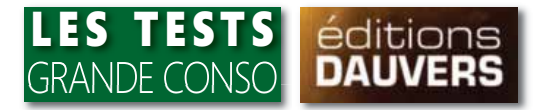

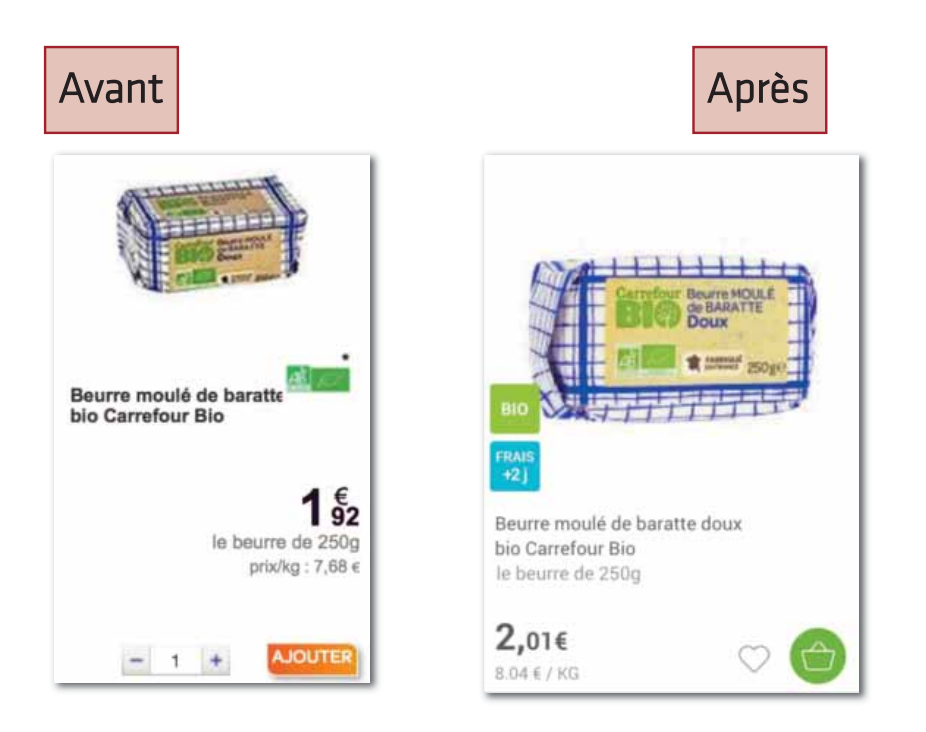

**Principal changement au niveau de la vignette produit : l'importance accordée au visuel.** Par ailleurs, son contenu a été simplifiée.

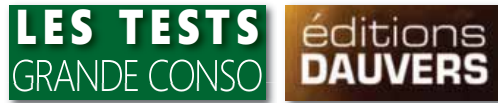

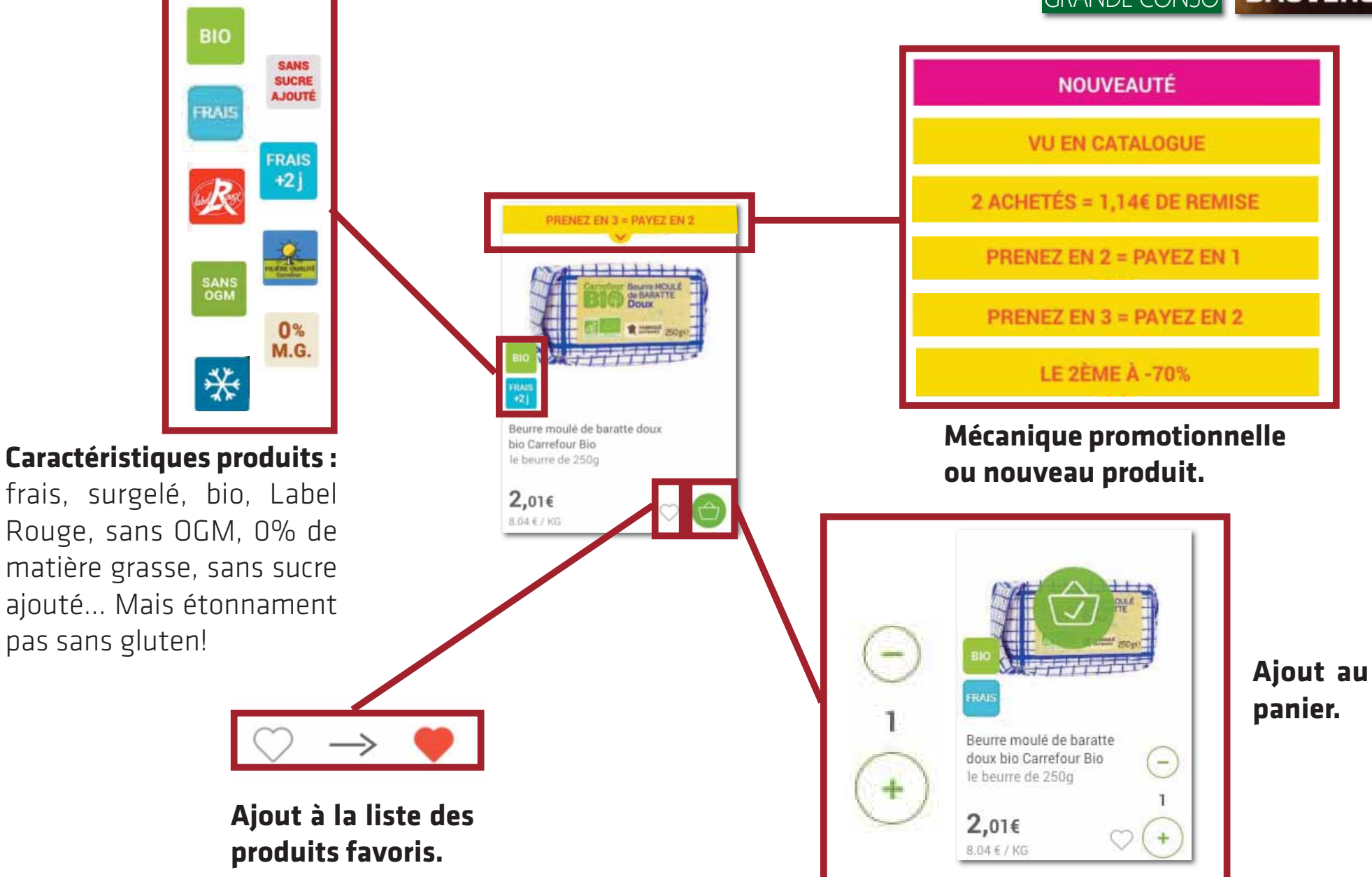

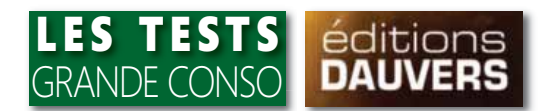

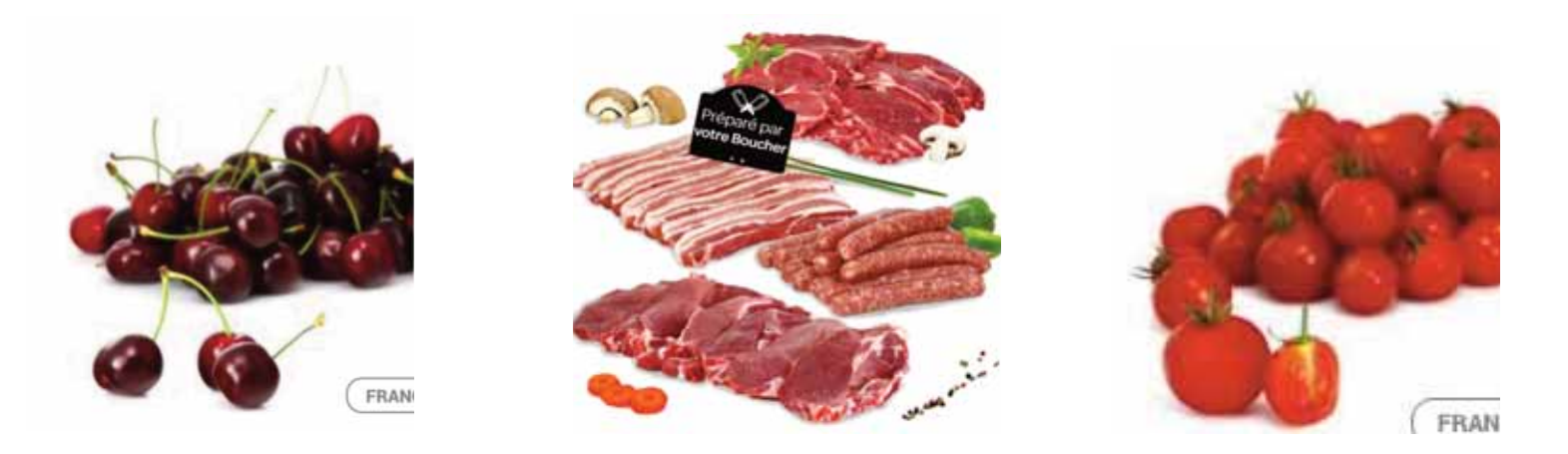

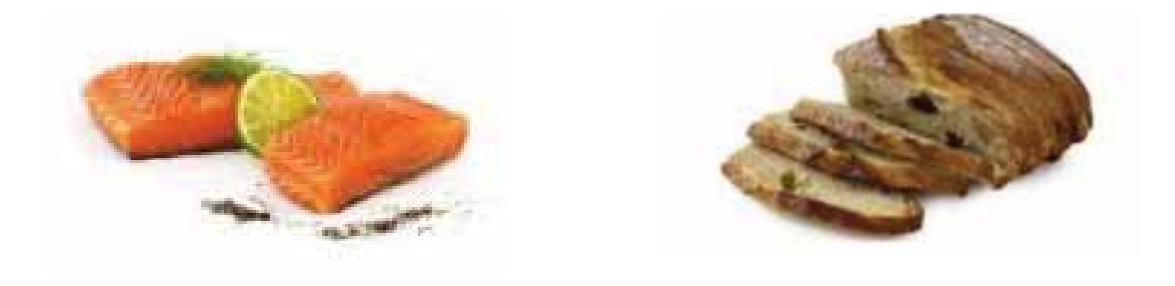

## Au delà de leur taille, la qualité des visuels a sensiblement évolué.

C'est particulièrement visible dans les rayons traditionnels.

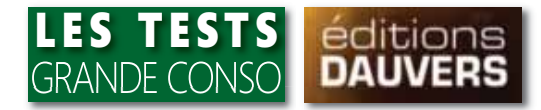

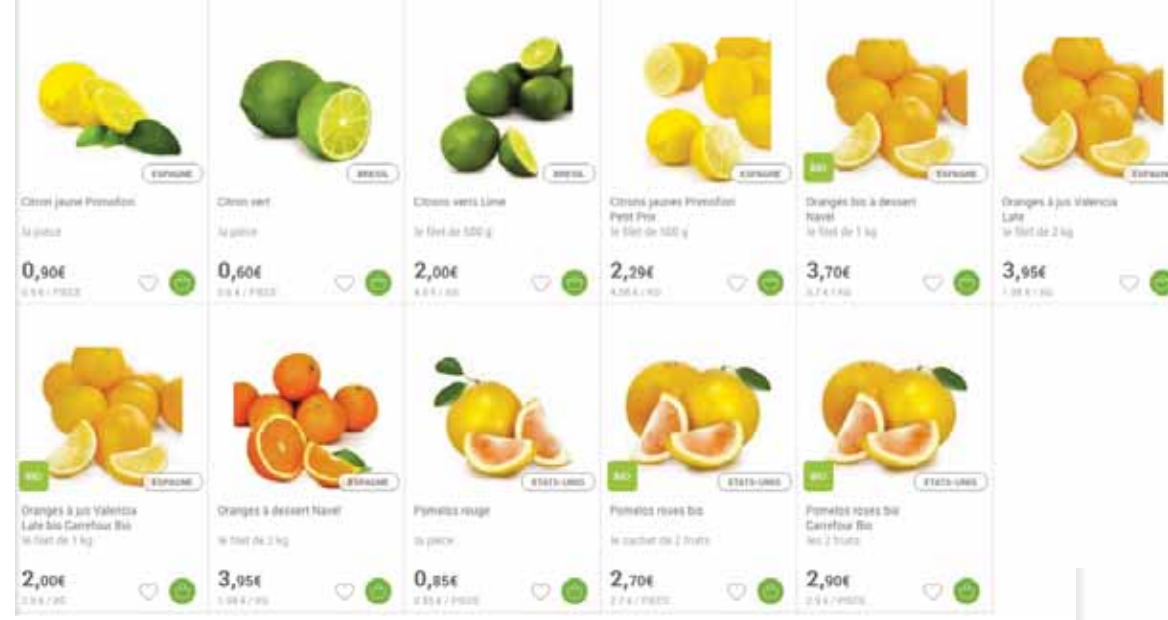

En fruits et légumes, les produits conditionnés en barquette ou filet et ceux à poids variable font l'objet d'une même mise en scène ce qui peut parfois prêter à confusion. De plus, les mêmes visuels apparaissent bien souvent pour des références différentes.

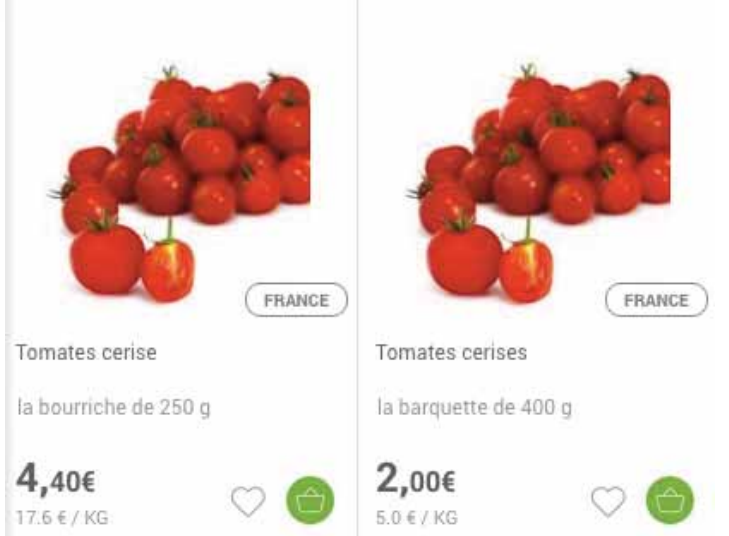

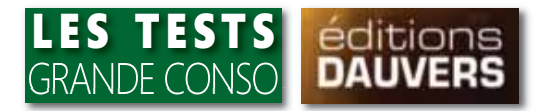

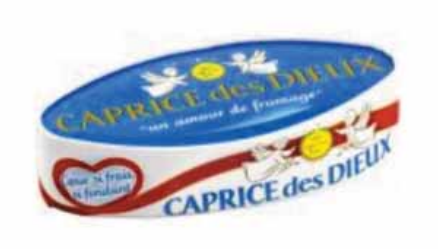

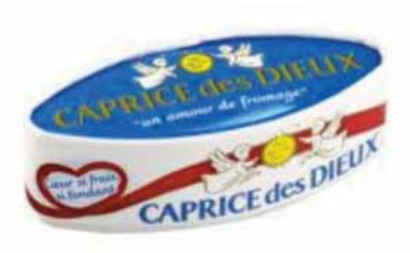

Fromage crémeux Caprice des

Fromage Caprice des Dieux

le fromage de 300 g

**2,70€** 9.0 € / KG

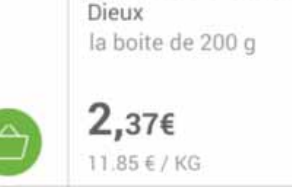

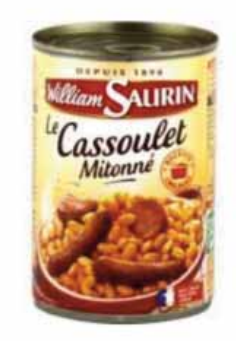

Carrefour Drive n'apporte pas de solution aux possibles confusions entre deux formats d'un même produit qui ne se distinguent pas à l'écran. Illustration ici avec ces deux Caprice des Dieux ou ces boîtes de cassoulet.

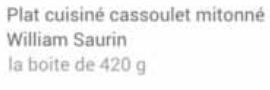

**1,60€** 3.81€/KG

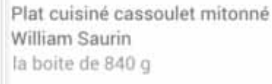

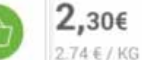

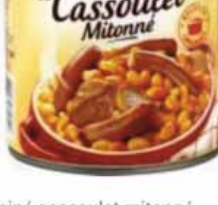

William SAURI

mitonné Plat cuisiné cassoulet mitonné William Saurin la boite de 1260 g

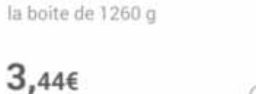

2.73 € / KG

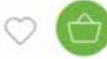

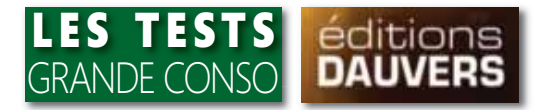

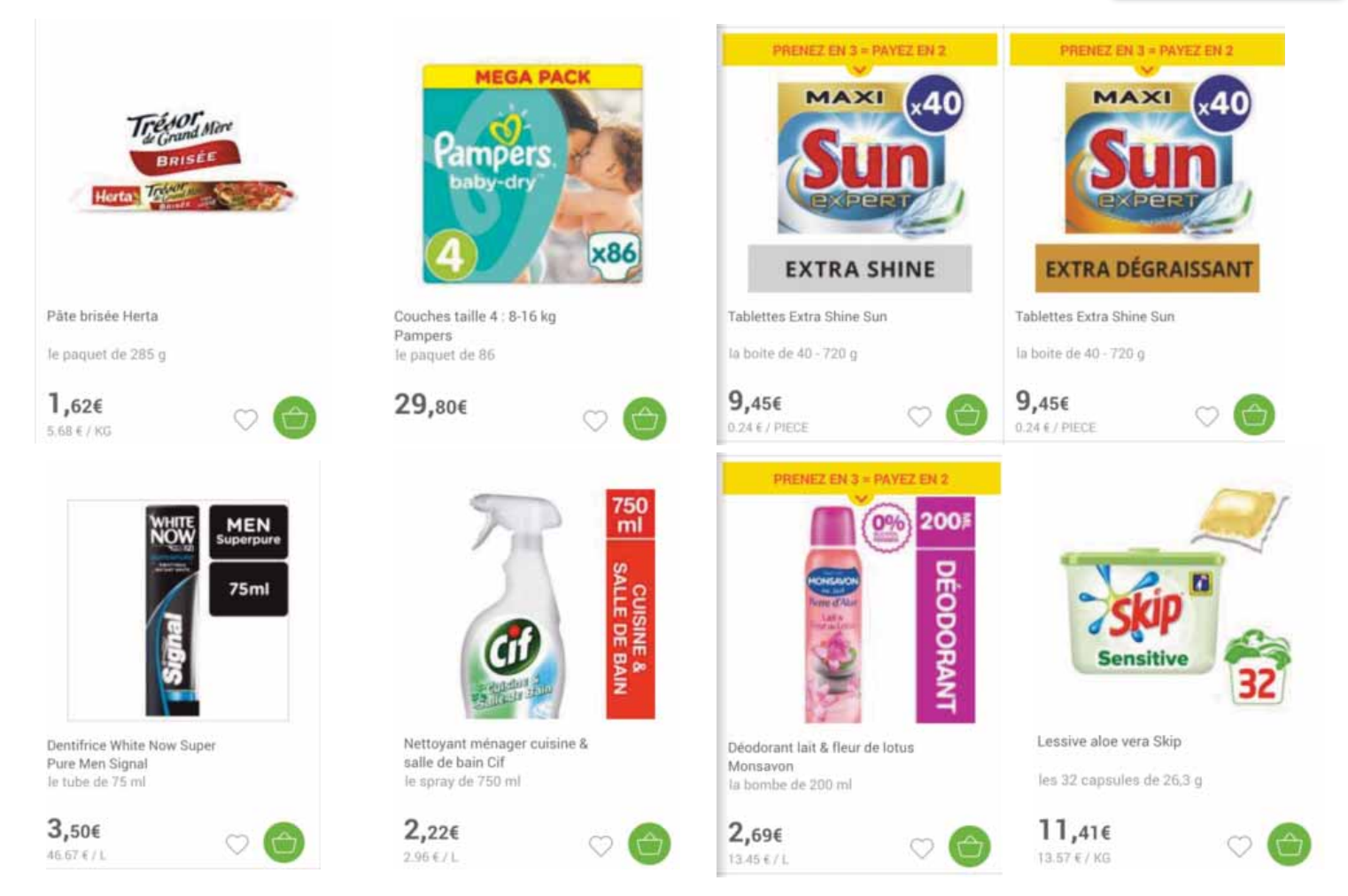

Quelques marques ont entrepris de faciliter la visualisation et la compréhension de leurs produits. Illustration ici avec Herta (Nestlé), Pampers (P&G) ou encore les marques DPH d'Unilever, Monsavon, Sun, Signal, Cif et Skip

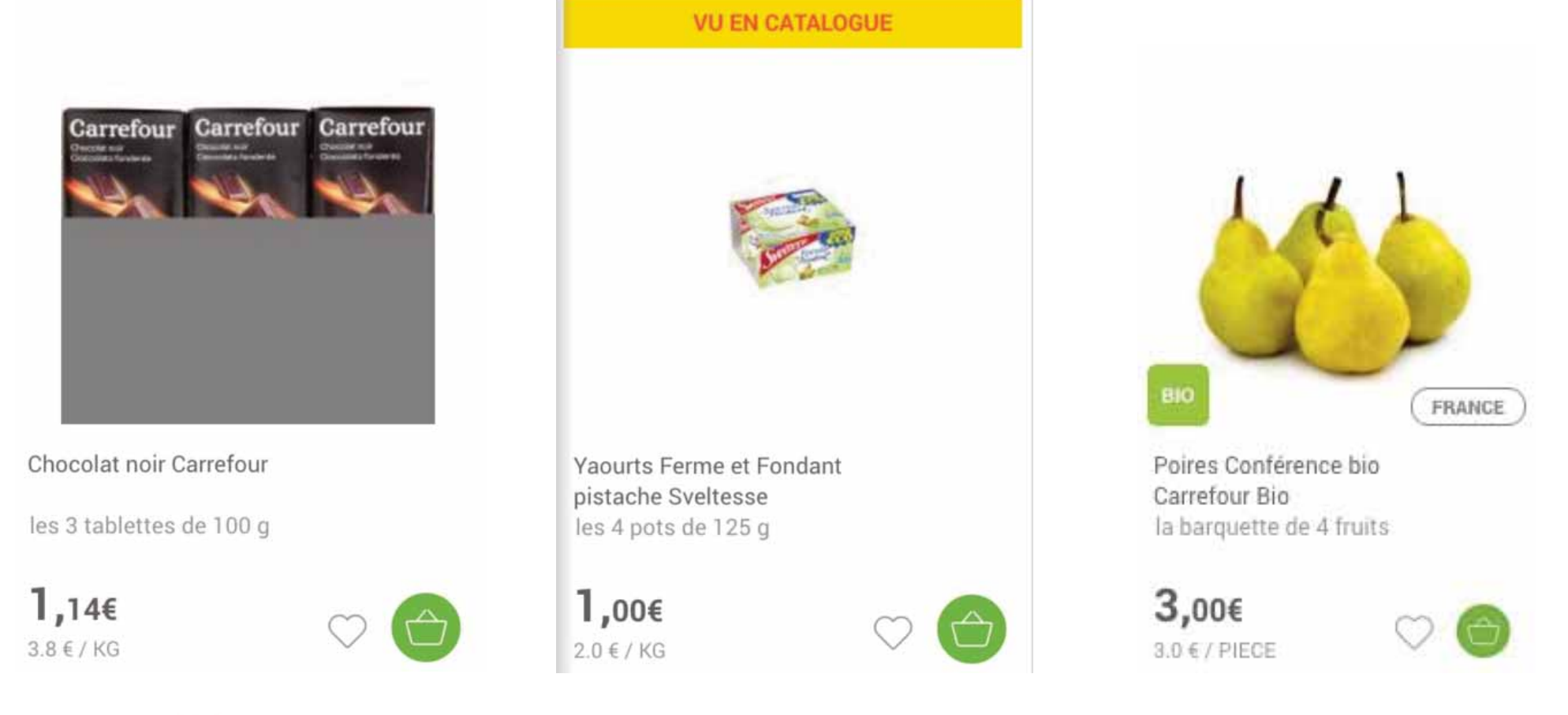

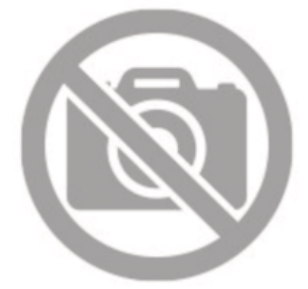

**Erreurs de jeunesse...** Quelques visuels sont à retravailler parce qu'ils sont tronqués ou trop petits. De même attention aux erreurs de variétés. Ainsi ces poires n'ont rien de poires Conférence... Enfin, les visuels absents sont remplacés par un picto indiquant davantage l'interdiction de photographier !

LES TESTS GRANDE CONSO

éditions

PARC, ENSEIGNES, POLITIQUES **MARCHANDISES, PRIX...** 

## L'ÉTUDE DE RÉFÉRENCE

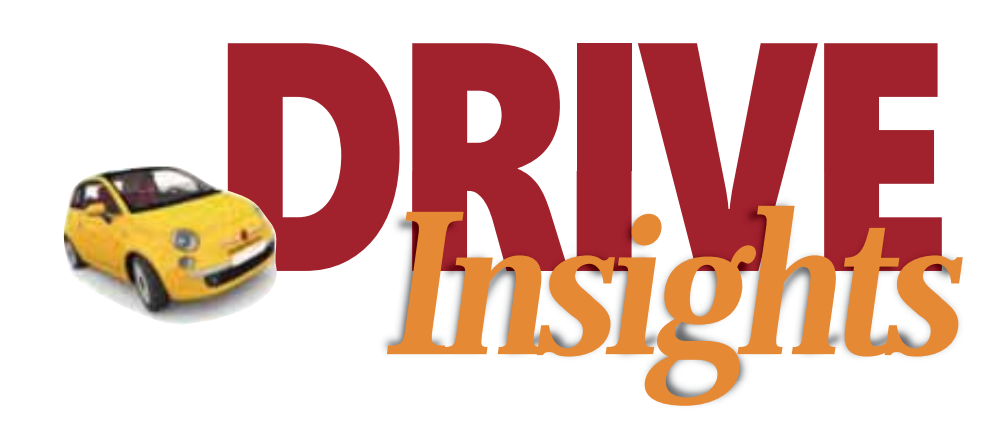

## **TOUS LES MOIS**

[ juillet-août couplés ]

powered by

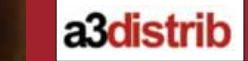

DAUVERS

Licence de MULTIDIFFUSION Groupe Centrales, **Enseignes... 2 990** € HT Licence de MULTIDIFFUSION Société Industriels, Prestataires **1 490** € HT **LICENCE UNIQUE** sans droit de copie

PME,

Indépendants...

**990** € HT

TARIFS 2016

Renseignements : romain.molay@editionsdauvers.fr

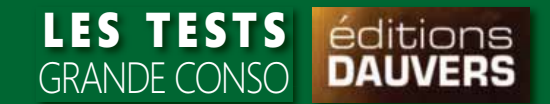

## LA FICHE PRODUIT

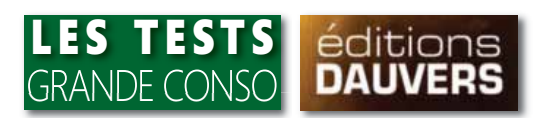

Uniquement visuelle dans la précédente version (avec système de zoom automatique pour pouvoir lire toutes les mentions), la fiche produit, comporte désormais un certain nombre d'informations : composition, analyse nutritionnelle, conseils et info conso.

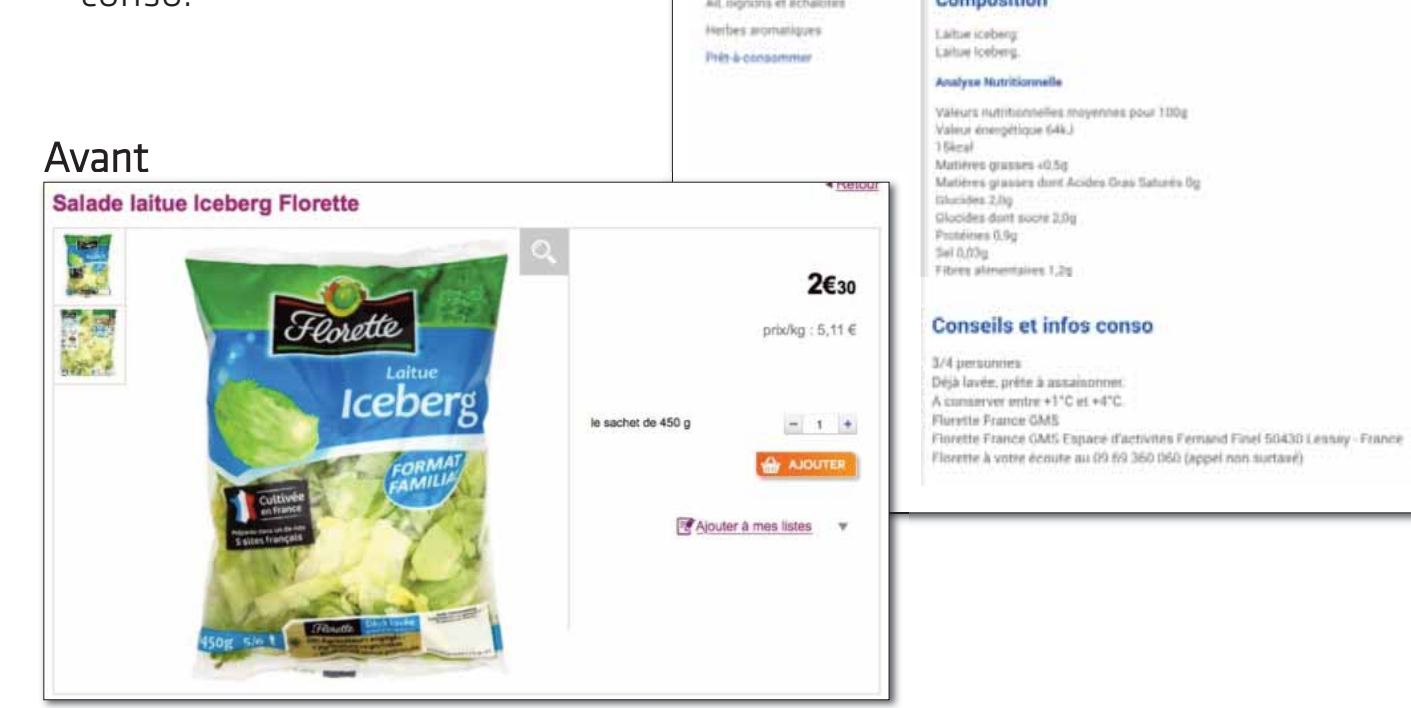

Taladas

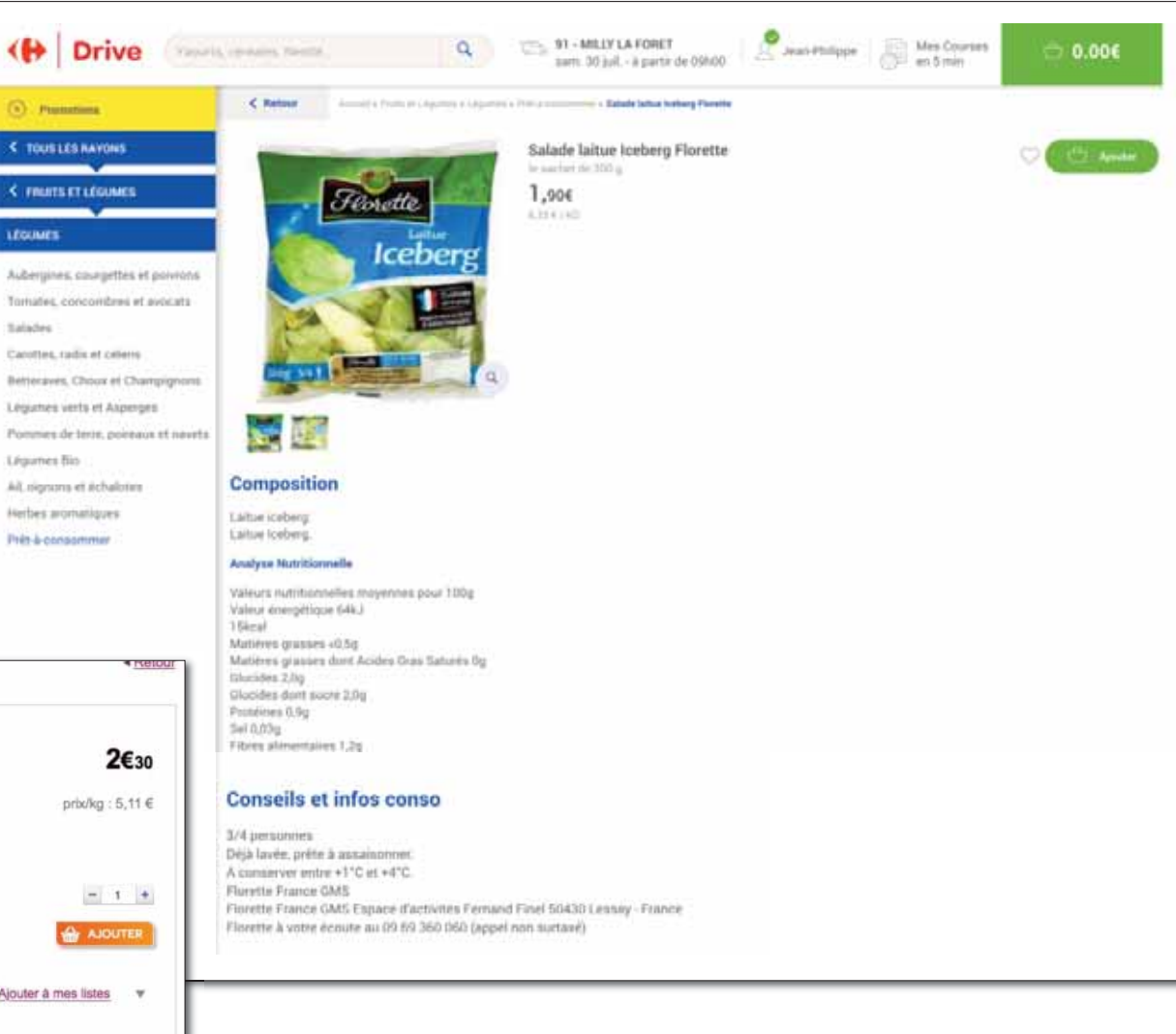

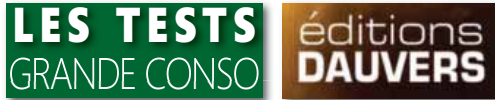

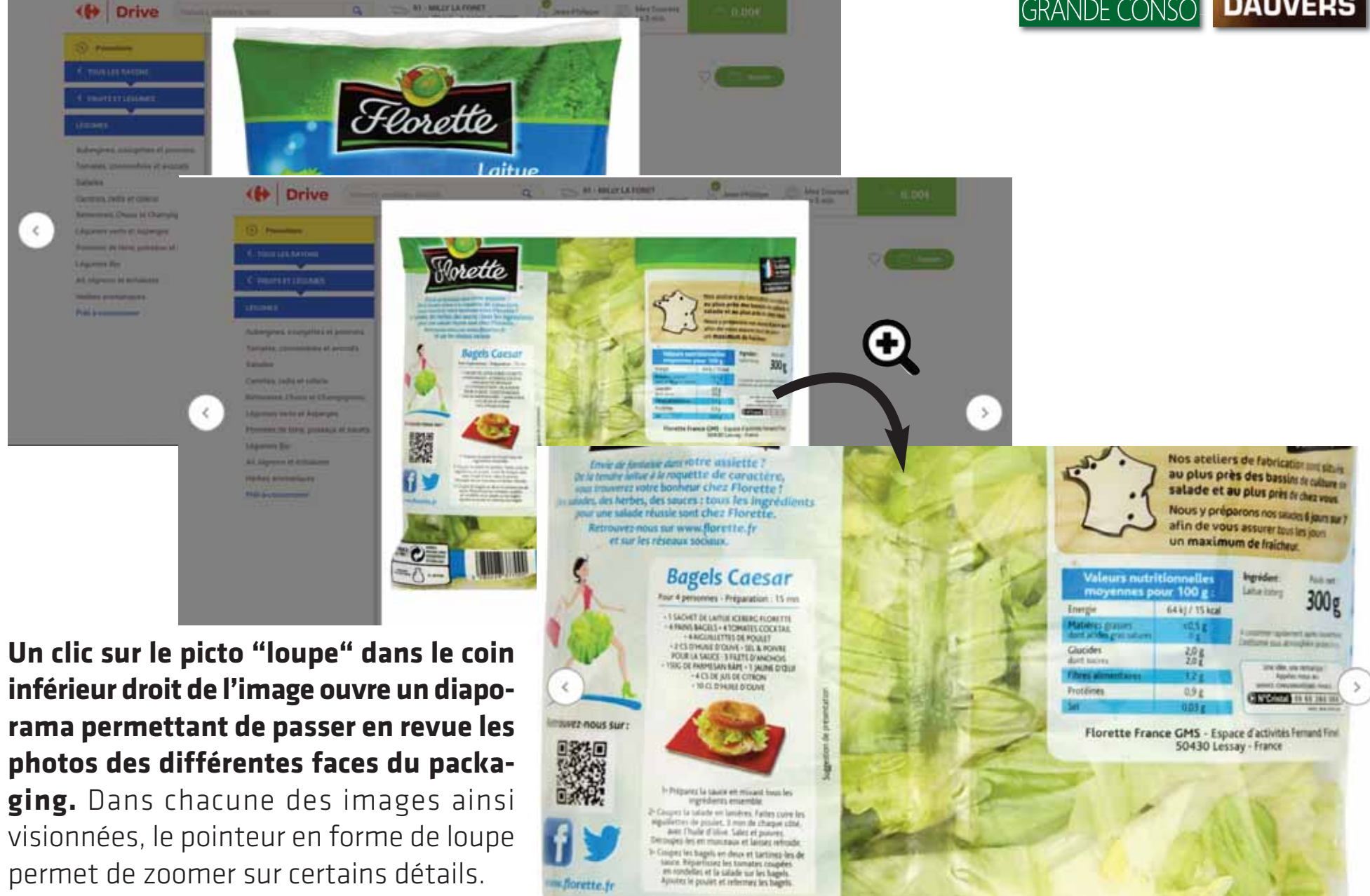

## CHAQUE TRIMESTRE, RETROUVEZ LE 1<sup>ER</sup> SUPPORT 100 % DRIVE

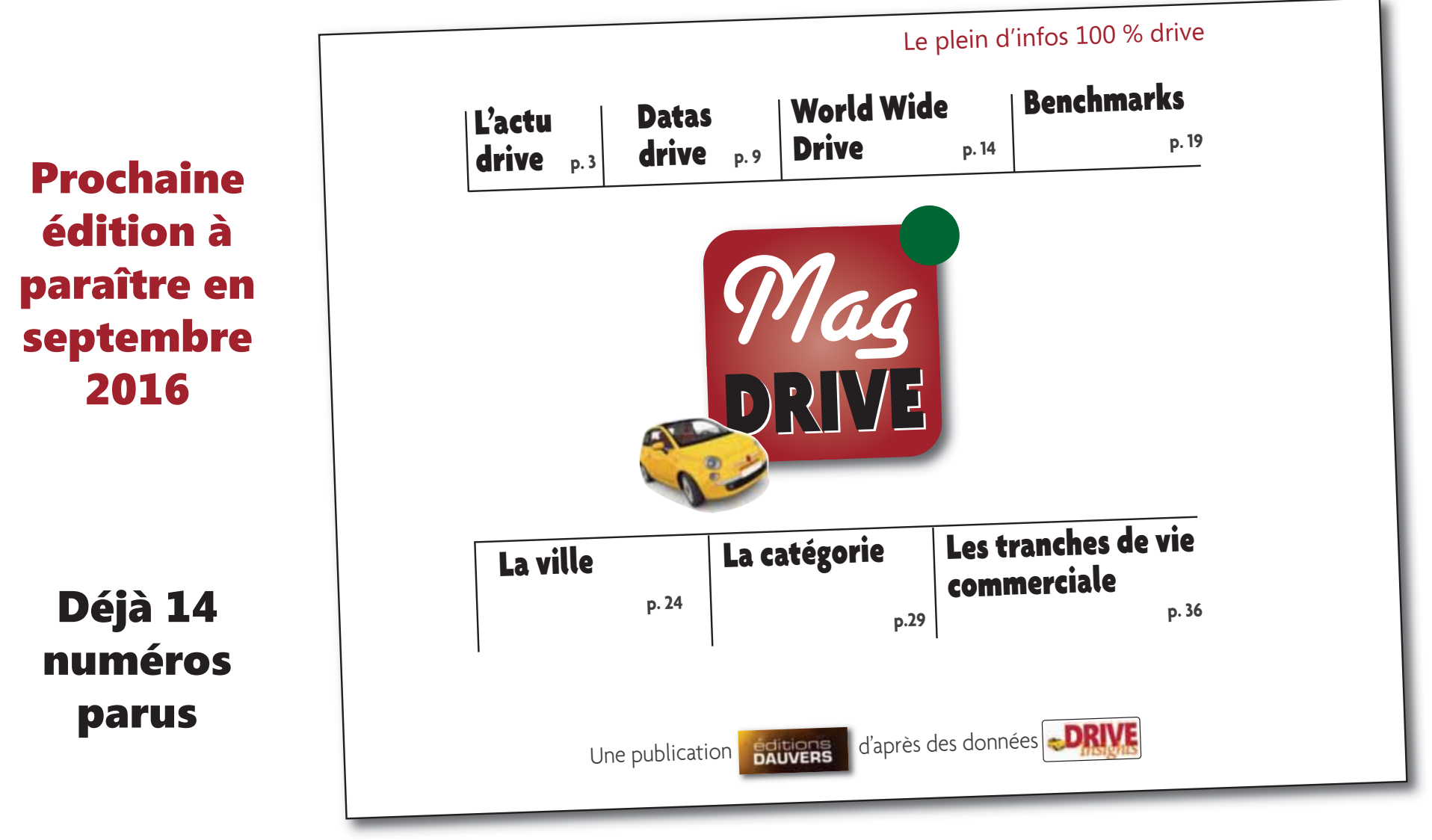

## **ABONNEMENT GRATUIT**

jean-philippe.gallet@editionsdauvers.fr #40

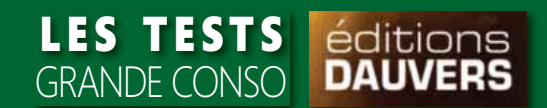

## **LE PANIER**

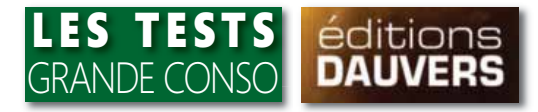

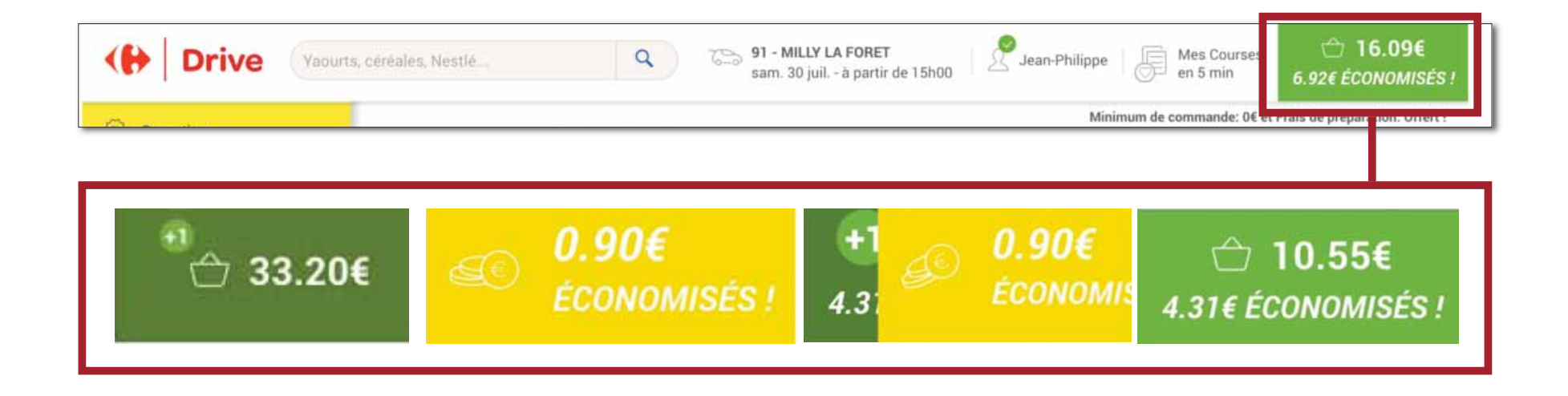

### La vignette "panier" en haut à droite de la page s'anime tout au long des

**courses**. A chaque ajout de produit un "+1" apparaît (et disparaît aussitôt) en même temps que le montant total s'incrémente. Lorsqu'un produit en promotion est ajouté au panier, la réduction correspondante s'affiche aussitôt. Enfin, le montant cumulé des réductions est inscrit sous le total panier.

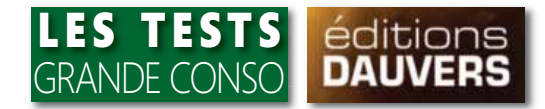

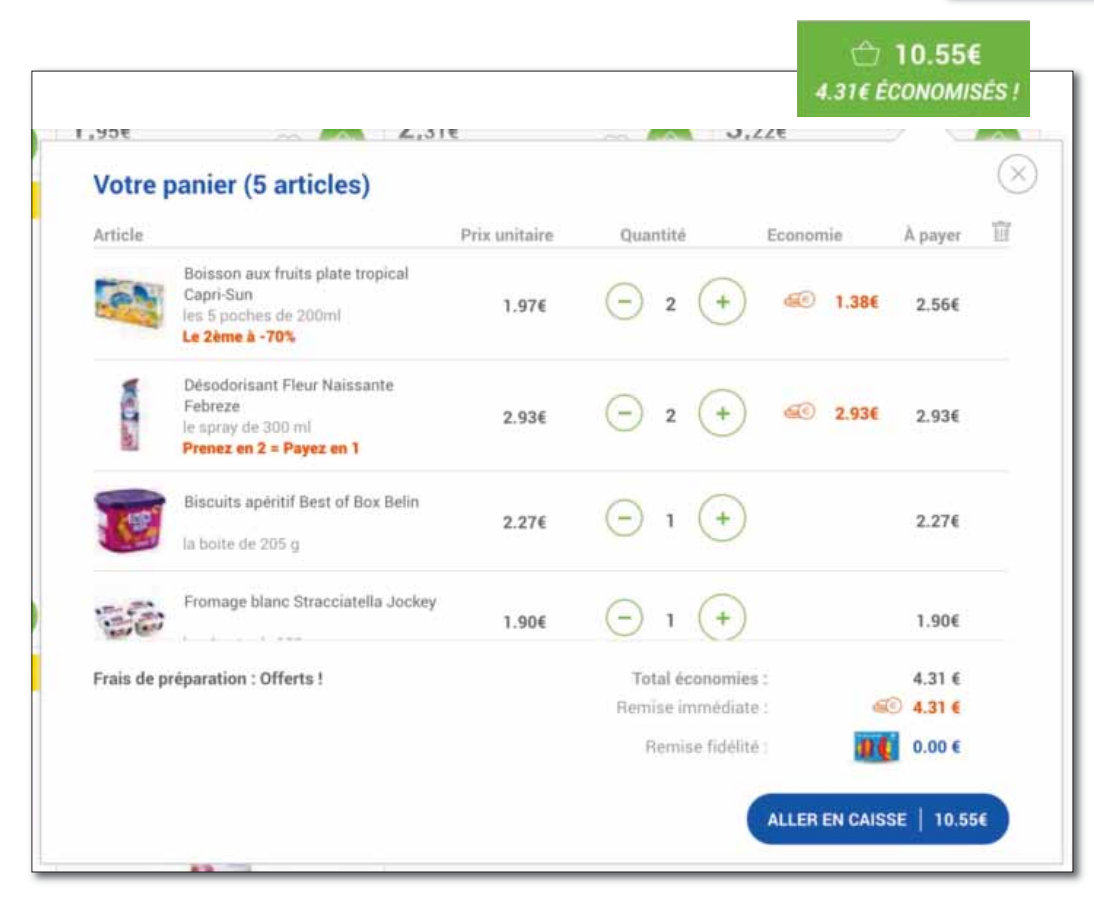

### Un clic sur la vignette panier fait apparaître une fenêtre avec la totalité du

**panier "déroulable"**. A ce niveau, les quantités peuvent être modifiées. Pour les promotions comme les réductions immédiates ou les lots virtuels, les économies réalisées sont détaillées et le prix réduit affiché. Une nouveauté puisque auparavant seul le prix initial était précisé. Il fallait ensuite attendre la validation de la commande pour que la remise soit prise en compte.

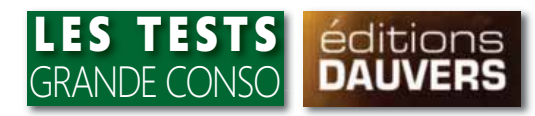

| ( Drive                                                                                        | Paiement sécurisé en ligne ou sur pla<br>Voir les moyens de paiements accep | ice O             | A votre écoute au 0 980 980 986 | 5             | < Continuer mes courses                                                                                                    |
|------------------------------------------------------------------------------------------------|-----------------------------------------------------------------------------|-------------------|---------------------------------|---------------|----------------------------------------------------------------------------------------------------|
| PANIER<br>Étape 1 - Votre panier                                                               | CRÉNE                                                                       | 2<br>AU / ADRESSE |                                 | 3<br>PAIEMENT | Récapitulatif<br>91 - Carrefour Market MILLY LA FORET<br>ZI Bois Du Chenet, Route de Maisse<br>91490 MILLY LA FORET<br>Samedi 30 juillet à partir de 12h00 |
| 7 Articles                                                                                     | Prix unitaire                                                               | Quantité          | Economies                       | À payer       | VOTRE PANIER                                                                                                    |
| Saucisse sèche pur porc Carrefour<br>le sachet de 250g<br>Le 2ème à -70%                       | 2.45€                                                                       | - 2 +             | <i>≤</i> 1.72€                  | 3.18€         | Vos articles     23.01€       Remise immédiate     -6.92€       Frais de préparation     Offerts !       Total Panier     16.09€                           |
| Eau de source de montagne Carrefour<br>les 6 bouteilles de 33cl<br>2 achetés = 0,566 de remise | Kids<br>1.28€                                                               | ─ 1 +             |                                 | 1.28€         | VOS AVANTAGES                                                                                                    |
| Boisson aux fruits plate tropical Capri<br>les 5 poches de 200ml<br>Le 2ème à -70%             | -Sun<br>1.97€                                                               | ─ 2 +             | <i>i</i> € 1.38€                | 2.56€         | MONTANT À PAYER 16.09€<br>Avantage fidélité 100 0.00€                                                                                                    |
| Désodorisant Fleur Naissante Febrez<br>le spray de 300 ml<br>Prenez en 2 = Payez en 1          | 2.93€                                                                       | ─ 2 (+)           | ₫ 2.93€                         | 2.93€         | VALIDER MON PANIER                                                                                                    |
| Biscuits apéritif Best of Box Belin<br>la boite de 205 g                                       | 2.27€                                                                       | - ı (+            |                                 | 2.27€         |                                                                                                    |
| Mozzarella Casa azzurra<br>le sachet de 125 g net égoutté<br>Prenez en 3 = Payez en 2          | 0.89€                                                                       | — 3 <del>+</del>  | di© 0.89€                       | 1.78€         |                                                                                                    |
| Boisson à base de vin Fruits & wine ro                                                         | 2 005                                                                       | 0.0               |                                 |               |                                                                                                    |

## Tunnel d'achat : le récapitulatif du panier et des informations de retrait.

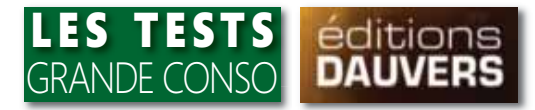

#### Choisir mon créneau

| đ     | 91 - Carrefour Market MILLY LA FORET<br>ZI Bois Du Chenet, Route de Maisse<br>91490 MILLY LA FORET |              | Votre crâneau n'est plus disponible. Premier crêneau disponible:<br>Lundi 1 août à partir de 13h00<br>Modifier mon crêneau |              |                 |
|-------|----------------------------------------------------------------------------------------------------|--------------|----------------------------------------------------------------------------------------------------|--------------|-----------------|
|       | Lundi 1 aout                                                                                       | Mardi 2 août | Mercredi 3 août                                                                                                    | Jeudi 4 août | Vendredi 5 août |
| matin |                                                                                                    | après midi   |                                                                                                    | soir         |                 |

#### 2 2 A A

|    | Lundi 1 août |  | Mardî 2 août |           | Mercre | Mercredi 3 août |      |       |  | Vendredi 5 août |  |
|----|--------------|--|--------------|-----------|--------|-----------------|------|-------|--|-----------------|--|
| ma | matin a      |  |              | près midi |        |                 | soir |       |  |                 |  |
|    | 00:00        |  | 10:00        |           | 13:00  | 14:00           |      | 18:00 |  |                 |  |
|    | 13:00        |  | 12:00        |           | 15.00  | 16:00           |      |       |  |                 |  |
|    |              |  |              | [         | 17:00  |                 |      |       |  |                 |  |

J'accepte de recevoir un SMS lorsque ma commande est prête

**Tunnel d'achat : le choix du créneau**. Les créneaux sont d'une durée d'1 h. Par ailleurs, Carrefour Drive propose à ses clients d'être prévenu par SMS lorsque la commande est prête.

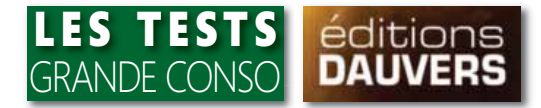

| <b>(}</b>                                      | Drive                                      | Paiement séc<br>Voir les moye | urisé en ligne ou sur place<br>ns de paiements acceptés | ○ À votre écoute | e au 0 980 980 986       |
|------------------------------------------------|--------------------------------------------|-------------------------------|---------------------------------------------------------|------------------|--------------------------|
| PANIER<br>Étape 3 - Paieme<br>Où souhaitez vou | ent<br>Is régler votre o                   | commande ?                    | CRÉNEAU / ADRESSI                                       | E                | PAIEMENT                 |
| EN LIGNE Moyens de paie                        | ements disponibles<br>VISA 😂 ाहि           |                               |                                                         |                  |                          |
| Choix du mode de<br>Vous allez utiliser un for | <b>e paiement</b><br>rmulaire sécurisé sta | undard SSL 🔒 📻                | 0                                                       |                  |                          |
| Carte Pass                                     |                                            | Carte Bleue                   | Carte Visa                                              | Carte Mastercard | d Carte Américan Express |
|                                                |                                            |                               |                                                         |                  |                          |

**Tunnel d'achat : le paiement**. Si dans cet exemple seul le paiement en ligne est possible, Carrefour drive se réserve la possibilité de proposer un paiement au moment du retrait comme l'atteste la question "Où souhaitez-vous régler votre commande ?".

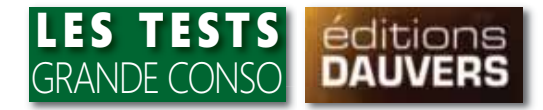

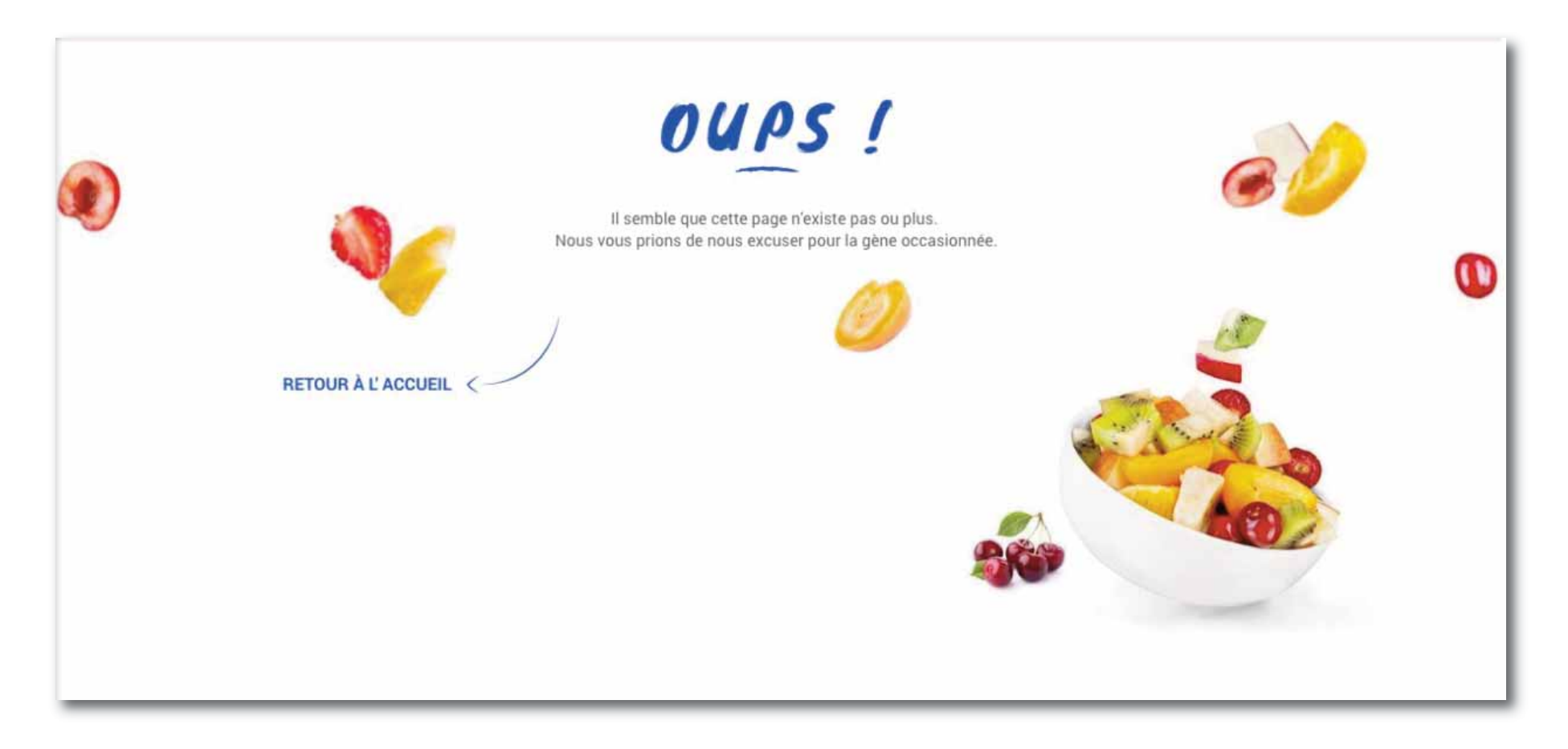

**Carrefour drive a même "chiadé" sa page d'erreur**. Celle-ci est apparue lorsque nous avons voulu revenir en arrière dans le tunnel d'achat. Bug ?

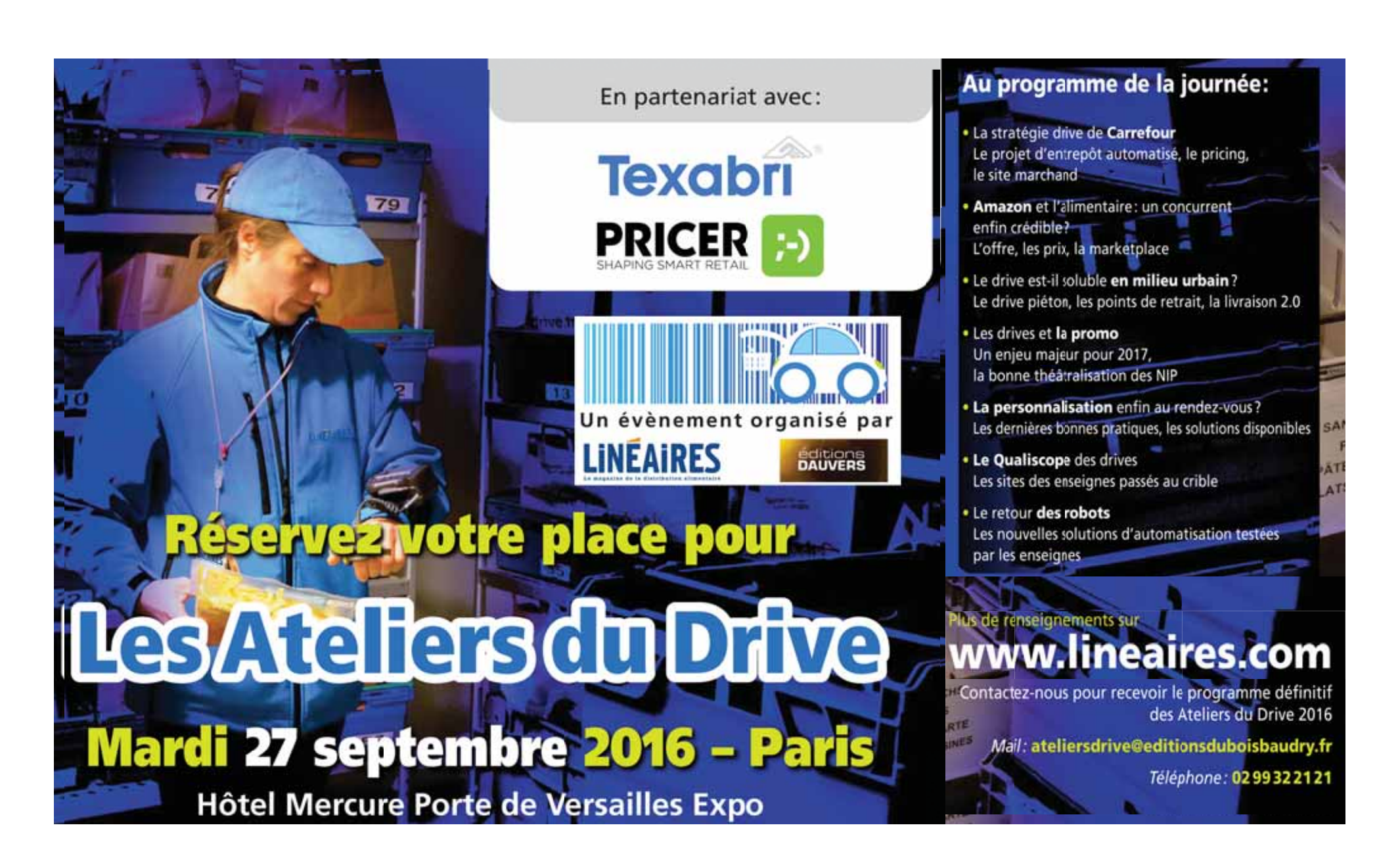

## Veille stratégique, études, livres, magazine, blog, production audio-visuelle L'ÉDITEUR-EXPERT GRANDE CONSO

## www.olivierdauvers.fr